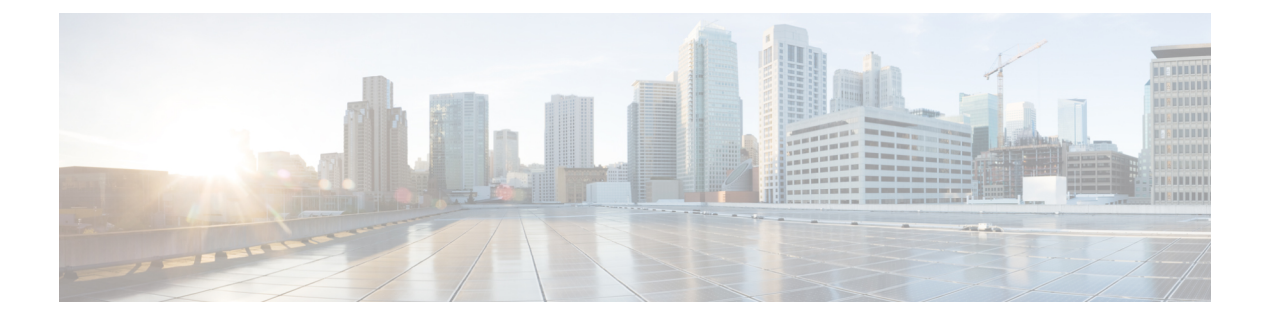

# Show Commands: j to q

- show l2tp, on page 4
- show lag eth-port-hash, on page 5
- show lag ip-port-hash, on page 6
- show lag summary, on page 7
- show ldap, on page 8
- show ldap statistics, on page 9
- show ldap summary, on page 10
- show license all, on page 11
- show license capacity, on page 12
- show license detail, on page 13
- show license expiring, on page 14
- show license evaluation, on page 15
- show license feature, on page 16
- show license file, on page 17
- show license handle, on page 18
- show license image-level, on page 19
- show license in-use, on page 20
- show license permanent, on page 21
- show license status, on page 22
- show license statistics, on page 23
- show license summary, on page 24
- show license udi, on page 25
- show load-balancing, on page 26
- show local-auth config, on page 27
- show local-auth statistics, on page 29
- show local-auth certificates, on page 31
- show logging, on page 32
- show logging config-history, on page 34
- show logging flags, on page 35
- show loginsession, on page 36
- show macfilter, on page 37
- show mdns ap summary, on page 38
- show mdns domain-name-ip summary, on page 39

- show mdns profile, on page 41
- show mdns service, on page 43
- show media-stream client, on page 45
- show media-stream group detail, on page 46
- show media-stream group summary, on page 47
- show mesh ap, on page 48
- show mesh astools stats, on page 49
- show mesh backhaul, on page 50
- show mesh cac, on page 51
- show mesh client-access, on page 53
- show mesh config, on page 54
- show mesh convergence, on page 55
- show mesh env, on page 56
- show mesh neigh, on page 57
- show mesh path, on page 60
- show mesh per-stats, on page 61
- show mesh public-safety, on page 62
- show mesh queue-stats, on page 63
- show mesh security-stats, on page 64
- show mesh stats, on page 65
- show mgmtuser, on page 66
- show mobility anchor, on page 67
- show mobility ap-list, on page 68
- show mobility foreign-map, on page 69
- show mobility group member, on page 70
- show mobility oracle, on page 71
- show mobility statistics, on page 73
- show mobility summary, on page 74
- show msglog, on page 76
- show nac statistics, on page 77
- show nac summary, on page 78
- show network, on page 79
- show network summary, on page 80
- show netuser, on page 82
- show netuser guest-roles, on page 83
- show network multicast mgid detail, on page 84
- show network multicast mgid summary, on page 85
- show network summary, on page 86
- show nmsp notify-interval summary, on page 88
- show nmsp status, on page 89
- show nmsp statistics, on page 90
- show nmsp subscription, on page 92
- show nmsp subscription summary, on page 93
- show ntp-keys, on page 94
- show ntp-keys, on page 95
- show pmk-cache, on page 96

- show pmipv6 domain, on page 97
- show pmipv6 mag bindings, on page 98
- show pmipv6 mag globals, on page 99
- show pmipv6 mag stats, on page 100
- show pmipv6 profile summary, on page 102
- show policy, on page 103
- show port, on page 105
- show profiling policy summary, on page 107
- show qos, on page 110
- show qos qosmap, on page 111
- show queue-info, on page 112

## show l2tp

To display Layer 2 Tunneling Protocol (L2TP) sessions, use the show l2tp command.

show l2tp {summary | ip\_address}

| Syntax Description | summary    | Displays all L2TP sessions.                                        |
|--------------------|------------|--------------------------------------------------------------------|
|                    | ip_address | IP address.                                                        |
| Command Default    | None       |                                                                    |
| Command History    | Release    | Modification                                                       |
|                    | 7.6        | This command was introduced in a release earlier than Release 7.6. |
|                    |            |                                                                    |

The following example shows how to display a summary of all L2TP sessions:

(Cisco Controller) > **show 12tp summary** LAC\_IPaddr LTid LSid RTid RSid ATid ASid State

### show lag eth-port-hash

To display the physical port used for specific MAC addresses, use the show lag eth-port-hash command.

```
show lag eth-port-hash dest_MAC [source_MAC]
```

| Syntax Description | dest_MAC   | MAC address to determine output port for non-IP packets.            |
|--------------------|------------|---------------------------------------------------------------------|
|                    | source_MAC | (Optional) MAC address to determine output port for non-IP packets. |
| Command Default    | None       |                                                                     |
| Command History    | Release    | Modification                                                        |
|                    | 7.6        | This command was introduced in a release earlier than Release 7.6.  |
|                    |            |                                                                     |

The following example shows how to display the physical port used for a specific MAC address:

(Cisco Controller) > **show lag eth-port-hash 11:11:11:11:11:11:11** Destination MAC 11:11:11:11:11:11 currently maps to port 1

I

# show lag ip-port-hash

To display the physical port used for specific IP addresses, use the show lag ip-port-hash command.

show lag ip-port-hash dest\_IP [source\_IP]

| Syntax Description | dest_IP                                                                                                    | IP address to determine the output port for IP packets.            |  |
|--------------------|----------------------------------------------------------------------------------------------------|--------------------------------------------------------------------|--|
|                    | source_IP                                                                                                    | (Optional) IP address to determine the output port for IP packets. |  |
| Command Default    | None                                                                                                    |                                                                    |  |
| Command History    | Release                                                                                                    | Modification                                                       |  |
|                    | 7.6                                                                                                    | This command was introduced in a release earlier than Release 7.6. |  |
|                    | 8.0                                                                                                    | This command supports both— IPv4 and IPv6 addresses.               |  |
| Usage Guidelines   | For CAPWAP packets, enter the IP address of the access points. For EOIP packets, enter the IP address of the controller. For WIRED_GUEST packets, enter its IP address. For non tunneled IP packets from WLC, enter the destination IP address. For other non tunneled IP packets, enter both destination and source IP addresses. |                                                                    |  |
|                    | This command is applicable for both IPv4 and IPv6 addresses.                                                                                                    |                                                                    |  |
|                    | The following example shows how to display the physical port used for a specific IP address:                                                                                                    |                                                                    |  |
|                    | (Cisco Controller) > <b>show lag ip-port-hash 192.168.102.138</b><br>Destination IP 192.168.102.138 currently maps to port 1                                                                                                    |                                                                    |  |

## show lag summary

To display the current link aggregation (LAG) status, use the show lag summary command.

|                    | show lag summary                           |                                                                    |  |
|--------------------|--------------------------------------------|--------------------------------------------------------------------|--|
| Syntax Description | This command has no arguments or keywords. |                                                                    |  |
| Command Default    | None                                       |                                                                    |  |
| Command History    | Release                                    | Modification                                                       |  |
|                    | 7.6                                        | This command was introduced in a release earlier than Release 7.6. |  |

The following example shows how to display the current status of the LAG configuration:

```
(Cisco Controller) > show lag summary
LAG Enabled
```

# show Idap

To display the Lightweight Directory Access Protocol (LDAP) server information for a particular LDAP server, use the **show ldap** command.

show ldap index

| Syntax Description | index                                                                                                    | LDAP server index. Valid values are from 1 to 17.                                                                                         |  |  |
|--------------------|----------------------------------------------------------------------------------------------------|----------------------------------------------------------------------------------------------------|--|--|
| Command Default    | None                                                                                                    |                                                                                                    |  |  |
| Command History    | Release                                                                                                    | Modification                                                                                                    |  |  |
|                    | 7.6                                                                                                    | This command was introduced in a release earlier than Release 7.6.                                                                        |  |  |
|                    | The following example shows how to display the detailed LDAP server information:                                                                                                 |                                                                                                    |  |  |
|                    | <pre>(Cisco Controller) &gt; show lo<br/>Server Index<br/>Address<br/>Port<br/>Enabled<br/>User DN<br/>User Attribute<br/>User Type<br/>Retransmit Timeout<br/>Bind Method</pre> | dap 1         1         2.3.1.4         389         Yes         name1         attr1         username1         3 seconds         Anonymous |  |  |
| Related Commands   | config ldap                                                                                                    |                                                                                                    |  |  |
|                    | config ldap add                                                                                                    |                                                                                                    |  |  |
|                    | config ldap simple-bind                                                                                                    |                                                                                                    |  |  |
|                    | show Idap statistics                                                                                                    |                                                                                                    |  |  |

show ldap summary

## show Idap statistics

To display all Lightweight Directory Access Protocol (LDAP) server information, use the **show ldap statistics** command.

#### show ldap statistics

**Syntax Description** This command has no arguments or keywords.

| Command History | Release | Modification                                                       |
|-----------------|---------|--------------------------------------------------------------------|
|                 | 7.6     | This command was introduced in a release earlier than Release 7.6. |

The following example shows how to display the LDAP server statistics:

| (Cisco Controller) > show ldap statistics |   |
|-------------------------------------------|---|
| Server Index                              | 1 |
| Server statistics:                        |   |
| Initialized OK                            | 0 |
| Initialization failed                     | 0 |
| Initialization retries                    | 0 |
| Closed OK                                 | 0 |
| Request statistics:                       |   |
| Received                                  | 0 |
| Sent                                      | 0 |
| ОК                                        | 0 |
| Success                                   | 0 |
| Authentication failed                     | 0 |
| Server not found                          | 0 |
| No received attributes                    | 0 |
| No passed username                        | 0 |
| Not connected to server                   | 0 |
| Internal error                            | 0 |
| Retries                                   | 0 |
| Server Index                              | 2 |
|                                           |   |

**Related Commands** 

#### config ldap

config ldap add config ldap simple-bind show ldap show ldap summary

### show Idap summary

None

To display the current Lightweight Directory Access Protocol (LDAP) server status, use the **show ldap summary** command.

show ldap summary

**Syntax Description** This command has no arguments or keywords.

Command Default

| Command History | Release | Modification                                                       |
|-----------------|---------|--------------------------------------------------------------------|
|                 | 7.6     | This command was introduced in a release earlier than Release 7.6. |

The following example shows how to display a summary of configured LDAP servers:

| (Cisco | Controller) > <b>show</b> | ldap sum | mary    |
|--------|---------------------------|----------|---------|
| Idx    | Server Address            | Port     | Enabled |
|        |                           |          |         |
| 1      | 2.3.1.4                   | 389      | Yes     |
| 2      | 10.10.20.22               | 389      | Yes     |

Related Commands

#### config ldap

config ldap add config ldap simple-bind show ldap statistics show ldap

### show license all

To display information for all licenses on the Cisco WLCs, use the **show license all** command.

show license all This command has no arguments or keywords. Syntax Description None. **Command Default** This example shows how to display all the licenses: > show license all License Store: Primary License Storage StoreIndex: 0 Feature: wplus-ap-count Version: 1.0 License Type: Permanent License State: Inactive License Count: 12/0/0 License Priority: Medium StoreIndex: 1 Feature: base Version: 1.0 License Type: Permanent License State: Active, Not in Use License Count: Non-Counted License Priority: Medium StoreIndex: 2 Feature: wplus Version: 1.0 License Type: Permanent License State: Active, In Use License Count: Non-Counted License Priority: Medium License Store: Evaluation License Storage StoreIndex: 0 Feature: wplus Version: 1.0 License Type: Evaluation License State: Inactive Evaluation total period: 8 weeks 4 days Evaluation period left: 6 weeks 6 days License Count: Non-Counted License Priority: Low StoreIndex: 1 Feature: wplus-ap-count Version: 1.0 License Type: Evaluation License State: Active, In Use Evaluation total period: 8 weeks 4 days Evaluation period left: 2 weeks 3 days Expiry date: Thu Jun 25 18:09:43 2009 License Count: 250/250/0 License Priority: High StoreIndex: 2 Feature: base Version: 1.0 License Type: Evaluation License State: Inactive Evaluation total period: 8 weeks 4 days Evaluation period left: 8 weeks 4 days License Count: Non-Counted License Priority: Low StoreIndex: 3 Feature: base-ap-count Version: 1.0 License Type: Evaluation License State: Active, Not in Use, EULA accepted Evaluation total period: 8 weeks 4 days Evaluation period left: 8 weeks 3 days License Count: 250/0/0 License Priority: Low

## show license capacity

To display the maximum number of access points allowed for this license on the Cisco 5500 Series Controller, the number of access points currently joined to the controller, and the number of access points that can still join the controller, use the **show license capacity** command.

#### show license capacity

| Syntax Description | This command has no                                     | This command has no arguments or keywords. |               |                 |  |  |
|--------------------|---------------------------------------------------------|--------------------------------------------|---------------|-----------------|--|--|
| Command Default    | None.                                                   |                                            |               |                 |  |  |
|                    | This example shows how to display the license capacity: |                                            |               |                 |  |  |
|                    | > <b>show license cap</b><br>Licensed Feature           | <b>acity</b><br>Max Count                  | Current Count | Remaining Count |  |  |
|                    | AP Count                                                | 250                                        | 47            | 203             |  |  |
| Related Commands   | license install                                         |                                            |               |                 |  |  |
|                    | show license all                                        |                                            |               |                 |  |  |
|                    | show license detail                                     |                                            |               |                 |  |  |
|                    | show license feature                                    |                                            |               |                 |  |  |
|                    | show license image-l                                    | evel                                       |               |                 |  |  |
|                    | show license summa                                      | ry                                         |               |                 |  |  |
|                    | license modify priority                                 |                                            |               |                 |  |  |
|                    | show license evaluation                                 |                                            |               |                 |  |  |

### show license detail

To display details of a specific license on the Cisco 5500 Series Controller, use the **show license detail** command.

show license detail license-name

| Syntax Description | <i>license-name</i> Name of a specific license.                                                                                                    |  |  |
|--------------------|----------------------------------------------------------------------------------------------------|--|--|
| Command Default    | None.                                                                                                    |  |  |
|                    | This example shows how to display the license details:                                                                                                    |  |  |
|                    | <pre>&gt; show license detail wplus<br/>Feature: wplus Period left: Life time<br/>Index: 1 Feature: wplus Version: 1.0<br/>License Type: Permanent<br/>License State: Active, In Use<br/>License Count: Non-Counted<br/>License Priority: Medium<br/>Store Index: 2<br/>Store Name: Primary License Storage<br/>Index: 2 Feature: wplus Version: 1.0<br/>License Type: Evaluation<br/>License State: Inactive<br/>Evaluation total period: 8 weeks 4 days<br/>Evaluation period left: 6 weeks 6 days<br/>License Count: Non-Counted<br/>License Priority: Low<br/>Store Index: 0</pre> |  |  |
| Related Commands   | license install                                                                                                    |  |  |
|                    | show license agent                                                                                                    |  |  |
|                    | show license all                                                                                                    |  |  |
|                    | show license feature                                                                                                    |  |  |
|                    | show license image-level                                                                                                    |  |  |
|                    | show license summary                                                                                                    |  |  |
|                    | license modify priority                                                                                                    |  |  |
|                    |                                                                                                    |  |  |

### show license expiring

To display details of expiring licenses on the Cisco 5500 Series Controller, use the **show license expiring** command.

#### show license expiring

**Syntax Description** This command has no arguments or keywords.

**Command Default** None.

This example shows how to display the details of the expiring licenses:

| > show license expiring                            |
|----------------------------------------------------|
| StoreIndex: 0 Feature: wplus Version: 1.0          |
| License Type: Evaluation                           |
| License State: Inactive                            |
| Evaluation total period: 8 weeks 4 days            |
| Evaluation period left: 6 weeks 6 days             |
| License Count: Non-Counted                         |
| License Priority: Low                              |
| StoreIndex: 1 Feature: wplus-ap-count Version: 1.0 |
| License Type: Evaluation                           |
| License State: Active, In Use                      |
| Evaluation total period: 8 weeks 4 days            |
| Evaluation period left: 2 weeks 3 days             |
| Expiry date: Thu Jun 25 18:09:43 2009              |
| License Count: 250/250/0                           |
| License Priority: High                             |
| StoreIndex: 2 Feature: base Version: 1.0           |
| License Type: Evaluation                           |
| License State: Inactive                            |
| Evaluation total period: 8 weeks 4 days            |
| Evaluation period left: 8 weeks 4 days             |
| License Count: Non-Counted                         |
| License Priority: Low                              |
| StoreIndex: 3 Feature: base-ap-count Version: 1.0  |
| License Type: Evaluation                           |
| License State: Active, Not in Use, EULA accepted   |
| Evaluation total period: 8 weeks 4 days            |
| Evaluation period left: 8 weeks 3 days             |
| License Count: 250/0/0                             |
| License Priority: Low                              |

Related Commands license install

show license all

- show license detail
- show license in-use

show license summary

license modify priority

show license evaluation

### show license evaluation

To display details of evaluation licenses on the Cisco 5500 Series Controller, use the **show license evaluation** command.

#### show license evaluation

**Syntax Description** This command has no arguments or keywords.

**Command Default** None.

This example shows how to display the details of the evaluation licenses:

| > show license evaluation                          |
|----------------------------------------------------|
| StoreIndex: 0 Feature: wplus Version: 1.0          |
| License Type: Evaluation                           |
| License State: Inactive                            |
| Evaluation total period: 8 weeks 4 days            |
| Evaluation period left: 6 weeks 6 days             |
| License Count: Non-Counted                         |
| License Priority: Low                              |
| StoreIndex: 1 Feature: wplus-ap-count Version: 1.0 |
| License Type: Evaluation                           |
| License State: Active, In Use                      |
| Evaluation total period: 8 weeks 4 days            |
| Evaluation period left: 2 weeks 3 days             |
| Expiry date: Thu Jun 25 18:09:43 2009              |
| License Count: 250/250/0                           |
| License Priority: High                             |
| StoreIndex: 2 Feature: base Version: 1.0           |
| License Type: Evaluation                           |
| License State: Inactive                            |
| Evaluation total period: 8 weeks 4 days            |
| Evaluation period left: 8 weeks 4 days             |
| License Count: Non-Counted                         |
| License Priority: Low                              |
| StoreIndex: 3 Feature: base-ap-count Version: 1.0  |
| License Type: Evaluation                           |
| License State: Active, Not in Use, EULA accepted   |
| Evaluation total period: 8 weeks 4 days            |
| Evaluation period left: 8 weeks 3 days             |
| License Count: 250/0/0                             |
| License Priority: Low                              |

Related Commands lice

license install

- show license all
- show license detail
- show license expiring
- show license in-use
- show license summary
- license modify priority

### show license feature

To display a summary of license-enabled features on the Cisco 5500 Series Controller, use the **show license** feature command.

#### show license feature

**Syntax Description** This command has no arguments or keywords.

| Command Default | None |
|-----------------|------|
|-----------------|------|

This example shows how to display the license-enabled features:

#### > show license feature

| Enabled | Clear Allowed | Evaluation | Enforcement | Feature name   |
|---------|---------------|------------|-------------|----------------|
| yes     | yes           | yes        | yes         | wplus          |
| yes     | yes           | yes        | yes         | wplus-ap-count |
| no      | yes           | yes        | no          | base           |
| no      | yes           | yes        | yes         | base-ap-count  |

| Related Commands | license install              |
|------------------|------------------------------|
|                  | show license all             |
|                  | show license detail          |
|                  | show license expiring        |
|                  | show license image-level     |
|                  | show license in-use          |
|                  | show license summary         |
|                  | show license modify priority |
|                  | show license evaluation      |
|                  |                              |

### show license file

To display a summary of license-enabled features on the Cisco 5500 Series Controller, use the **show license file** command.

#### show license file

Syntax Description This command has no arguments or keywords.

This example shows how to display the license files:

```
> show license file
```

```
License Store: Primary License Storage
Store Index: 0
License: 11 wplus-ap-count 1.0 LONG NORMAL STANDALONE EXCL 12_KEYS INFINIT
E_KEYS NEVER NEVER NiL SLM_CODE CL_ND_LCK NiL *1AR5NS7M5AD8PPU400
NiL NiL NiL 5_MINS <UDI><PID>AIR-CT5508-K9</PID><SN>RFD000P2D27<
/SN></UDI> Pe0L7tv8KDUqo:zlPe423S5wasgM8G,tTs0i,7zLyA3VfxhnIe5aJa
m631R518JM3DPkr402D143iL1Kn7jomo3RF11LjMRqLkKhiLJ2tOyuftQSq2bCA06
nR3wIb38xKi3t$<WLC>AQEBIQAB//+#nCzRUbOhw28vz0czAY0iAm7ocDLUMb9ER0
+BD3w2PhNEYwsBN/T3xXBqJqfC+oKRqwInxo3s+nsLU7rOtdOxoIxYZAo3LYmUJ+M
FzsqlhKoJV1PyEvQ8H21MNUjVbhoN0gyIWsyiJaM8AQIkVBQFzhr10GYolVzdzfJf
EPQIx6tZ++/Vtc/q3SF/5Ko8XCY=</WLC>
Comment:
Hash: iOGjuLlXgLhcTB113ohIzxVioHA=
```

**Related Commands** 

show license all show license detail show license expiring show license feature show license image-level show license in-use show license summary

license install

show license evaluation

### show license handle

To display the license handles on the Cisco 5500 Series Controller, use the show license handle command.

show license handle

Syntax Description This command has no arguments or keywords.

**Command Default** None.

rtone.

This example shows how to display the license handles:

```
> show license handle
Feature: wplus
                                       , Handle Count: 1
   Units: 01( 0), ID: 0x5e000001, NotifyPC: 0x1001e8f4 LS-Handle (0x00000001),
Units: (1)
   Registered clients: 1
       Context 0x1051b610, epID 0x10029378
                                       , Handle Count: 0
Feature: base
   Registered clients: 1
      Context 0x1053ace0, epID 0x10029378
Feature: wplus-ap-count , Handle Count: 1
   Units: 250(0), ID: 0xd4000002, NotifyPC: 0x1001e8f4
                                                             LS-Handle (0x000
00002), Units: (250)
   Registered clients: None
Feature: base-ap-count
                                       , Handle Count: 0
   Registered clients: None
Global Registered clients: 2
               Context 0x10546270, epID 0x100294cc
               Context 0x1053bae8, epID 0x100294cc
```

Related Commandslicense install<br/>show license all<br/>show license detail<br/>show license expiring<br/>show license feature<br/>show license image-level<br/>show license in-use<br/>show license summary

### show license image-level

To display the license image level that is in use on the Cisco 5500 Series Controller, use the **show license image-level** command.

#### show license image-level

Syntax Description This command has no arguments or keywords.

**Command Default** None.

This example shows how to display the image level license settings:

#### > show license image-level

 Module name
 Image level
 Priority
 Configured
 Valid license

 wnbu
 wplus
 1
 YES
 wplus

 base
 2
 NO

 NOTE: wplus
 includes two
 additional features:
 Office Extend AP, Mesh AP.

| Related Commands | license install         |
|------------------|-------------------------|
|                  | show license all        |
|                  | show license detail     |
|                  | show license expiring   |
|                  | show license feature    |
|                  | license modify priority |
|                  | show license in-use     |
|                  | show license summary    |
|                  |                         |

### show license in-use

To display the licenses that are in use on the Cisco 5500 Series Controller, use the **show license in-use** command.

#### show license in-use

Syntax Description This command has no arguments or keywords.

**Command Default** None.

This example shows how to display the licenses that are in use:

```
> show license in-use
StoreIndex: 2 Feature: wplus Version: 1.0
License Type: Permanent
License State: Active, In Use
License Count: Non-Counted
License Priority: Medium
StoreIndex: 1 Feature: wplus-ap-count Version: 1.0
License Type: Evaluation
License State: Active, In Use
Evaluation total period: 8 weeks 4 days
Evaluation period left: 2 weeks 3 days
Expiry date: Thu Jun 25 18:09:43 2009
License Count: 250/250/0
License Priority: High
```

Related Commands lice

license install

show license all show license detail show license expiring show license feature show license image-level show license modify priority show license summary show license permanent

show license evaluation

I

# show license permanent

To display the permanent licenses on the Cisco 5500 Series Controller, use the **show license permanent** command.

#### show license permanent

**Syntax Description** This command has no arguments or keywords.

**Command Default** None.

This example shows how to display the permanent license's information:

#### > show license permanent

| StoreIndex: 0 | Feature: wplus-ap-count Version: 1.0 |
|---------------|--------------------------------------|
| License       | Type: Permanent                      |
| License       | State: Inactive                      |
| License       | Count: 12/0/0                        |
| License       | Priority: Medium                     |
| StoreIndex: 1 | Feature: base Version: 1.0           |
| License       | Type: Permanent                      |
| License       | State: Active, Not in Use            |
| License       | Count: Non-Counted                   |
| License       | Priority: Medium                     |
| StoreIndex: 2 | Feature: wplus Version: 1.0          |
| License       | Type: Permanent                      |
| License       | State: Active, In Use                |
| License       | Count: Non-Counted                   |
| License       | Priority: Medium                     |

**Related Commands** 

license install

show license all

show license detail

show license expiring

show license feature

show license image-level

show license in-use

show license summary

license modify priority

show license evaluation

### show license status

To display the license status on the Cisco Wireless Controller, use the show license status command.

show license status

Syntax Description This command has no arguments or keywords.

**Command Default** None.

This example shows how to view the license status on the RTU license mechanism:

> show license status

License Type Supported permanent Non-expiring node locked license extension Expiring node locked license evaluation Expiring non node locked license License Operation Supported install Install license clear Clear license annotate Comment license Save license save Revoke license revoke Device status Device Credential type: DEVICE Device Credential Verification: PASS Rehost Type: DC\_OR\_IC

### show license statistics

To display license statistics on the Cisco 5500 Series Controller, use the show license statistics command.

|                    | show license st                                                                                          | atistics                                                                                                    |                                                          |  |  |
|--------------------|----------------------------------------------------------------------------------------------------|----------------------------------------------------------------------------------------------------|----------------------------------------------------------|--|--|
| Syntax Description | This command has no arguments or keywords.                                                               |                                                                                                    |                                                          |  |  |
| Command Default    | None.                                                                                                    |                                                                                                    |                                                          |  |  |
|                    | This example shows how to display the license statistics:                                                |                                                                                                    |                                                          |  |  |
|                    | > show license statistics                                                                                |                                                                                                    |                                                          |  |  |
|                    | Insta<br>Insta<br>Insta<br>Comme<br>Clear<br>c Save<br>Save<br>Reque<br>Reque<br>Reque<br>Relea<br>Globa | <pre>ll success count:<br/>ll failure count:<br/>ll duplicate count:<br/>nt add count:<br/>nt delete count:<br/>count:<br/>count:<br/>cred count:<br/>Client status<br/>st success count<br/>st failure count<br/>se count<br/>l Notify count</pre> | 0<br>0<br>0<br>0<br>0<br>0<br>0<br>0<br>0<br>0<br>0<br>0 |  |  |
|                    | - liaanaa inatall                                                                                        |                                                                                                    |                                                          |  |  |
| Related Commands   |                                                                                                    |                                                                                                    |                                                          |  |  |
|                    | show license de                                                                                          | l<br>Atail                                                                                                    |                                                          |  |  |
|                    | show license ex                                                                                          | miring                                                                                                    |                                                          |  |  |
|                    | show license fe                                                                                          | ature                                                                                                    |                                                          |  |  |
|                    | show license in                                                                                          | nage-level                                                                                                    |                                                          |  |  |
|                    | show license in                                                                                          | -use                                                                                                    |                                                          |  |  |
|                    | show license su                                                                                          | ımmary                                                                                                    |                                                          |  |  |
|                    | license modify                                                                                           | priority                                                                                                    |                                                          |  |  |
|                    | show license ev                                                                                          | aluation                                                                                                    |                                                          |  |  |
|                    |                                                                                                    |                                                                                                    |                                                          |  |  |

### show license summary

To display a brief summary of all licenses on the Cisco WLCs, use the show license summary command.

show license summary

**Syntax Description** This command has no arguments or keywords.

**Command Default** None.

This example shows how to display a brief summary of all licenses:

| > show license summary                           |
|--------------------------------------------------|
| Index 1 Feature: wplus                           |
| Period left: Life time                           |
| License Type: Permanent                          |
| License State: Active, In Use                    |
| License Count: Non-Counted                       |
| License Priority: Medium                         |
| Index 2 Feature: wplus-ap-count                  |
| Period left: 2 weeks 3 days                      |
| License Type: Evaluation                         |
| License State: Active, In Use                    |
| License Count: 250/250/0                         |
| License Priority: High                           |
| Index 3 Feature: base                            |
| Period left: Life time                           |
| License Type: Permanent                          |
| License State: Active, Not in Use                |
| License Count: Non-Counted                       |
| License Priority: Medium                         |
| Index 4 Feature: base-ap-count                   |
| Period left: 8 weeks 3 days                      |
| License Type: Evaluation                         |
| License State: Active, Not in Use, EULA accepted |
| License Count: 250/0/0                           |
| License Priority: Low                            |

### show license udi

To display unique device identifier (UDI) values for licenses on the Cisco WLCs, use the **show license udi** command.

#### show license udi

 Syntax Description
 This command has no arguments or keywords.

 Command Default
 None.

 This example shows how to view the UDI values for licenses on the RTU license mechanism:

 (Cisco Controller) > show license udi

| (01300) | Souce and a succession of the succession of the | be dui      |                           |
|---------|----------------------------------------------------------------------------------------------------|-------------|---------------------------|
| Device# | PID                                                                                                    | SN          | UDI                       |
| *0      | AIR-CT5508-K9                                                                                                    | RFD000P2D27 | AIR-CT5508-K9:RFD000P2D27 |

### show load-balancing

To display the status of the load-balancing feature, use the **show load-balancing** command.

show load-balancing This command has no arguments or keywords. **Syntax Description** None. **Command Default** This example shows how to display the load-balancing status: > show load-balancing Aggressive Load Balancing..... Enabled Aggressive Load Balancing Window..... 0 clients Aggressive Load Balancing Denial Count..... 3 Statistics Total Denied Count..... 10 clients Total Denial Sent..... 20 messages Exceeded Denial Max Limit Count..... 0 times None 5G Candidate Count..... 0 times None 2.4G Candidate Count..... 0 times

**Related Commands** config load-balancing

### show local-auth config

None

To display local authentication configuration information, use the show local-auth config command.

show local-auth config

**Syntax Description** This command has no arguments or keywords.

Command Default

**Command History** 

| Release | Modification                                                       |
|---------|--------------------------------------------------------------------|
| 7.6     | This command was introduced in a release earlier than Release 7.6. |

The following example shows how to display the local authentication configuration information:

| (Cisco Controller) > <b>show local-auth config</b> |
|----------------------------------------------------|
| User credentials database search order:            |
| Primary DB                                         |
| Configured EAP profiles:                           |
| Name fast-test                                     |
| Certificate issuer default                         |
| Enabled methods fast                               |
| Configured on WLANs 2                              |
| EAP Method configuration:                          |
| EAP-TLS:                                           |
| Certificate issuer default                         |
| Peer verification options:                         |
| Check against CA certificates Enabled              |
| Verify certificate CN identity Disabled            |
| Check certificate date validity Enabled            |
| EAP-FAST:                                          |
| TTL for the PAC                                    |
| Initial client message                             |
| Local certificate required No                      |
| Client certificate required No                     |
| Vendor certificate required No                     |
| Anonymous provision allowed Yes                    |
| Authenticator ID                                   |
| Authority Information Test                         |
| EAP Profile tls-prof                               |
| Enabled methods for this profile tls               |
| Active on WLANs 1 3EAP Method configuration:       |
| EAP-TLS:                                           |
| Certificate issuer used cisco                      |
| Peer verification options:                         |
| Check against CA certificates disabled             |

Verify certificate CN identity .... disabled Check certificate date validity ... disabled

**Related Commands** clear stats local-auth

config local-auth active-timeout

- config local-auth eap-profile
- config local-auth method fast
- config local-auth user-credentials

debug aaa local-auth

show local-auth certificates

show local-auth statistics

### show local-auth statistics

To display local Extensible Authentication Protocol (EAP) authentication statistics, use the **show local-auth statistics** command:

#### show local-auth statistics

**Syntax Description** This command has no arguments or keywords.

| Command Default | None |
|-----------------|------|
|-----------------|------|

| Command History | Release Modification |                                                                    |
|-----------------|----------------------|--------------------------------------------------------------------|
|                 | 7.6                  | This command was introduced in a release earlier than Release 7.6. |

The following example shows how to display the local authentication certificate statistics:

| (Cisco Controller) > : | show local-auth sta | tistics         |                     |    |
|------------------------|---------------------|-----------------|---------------------|----|
| Local EAP authent      | ication DB stat     | istics:         |                     |    |
| Requests received      | •••••               | • • • • • • • • | ••••                | 14 |
| Responses returne      | d                   | • • • • • • • • | ••••                | 14 |
| Requests dropped       | (no EAP AVP)        |                 | •••••               | 0  |
| Requests dropped       | (other reasons)     |                 | • • • • • • • • •   | 0  |
| Authentication ti      | meouts              | • • • • • • • • | • • • • • • • • •   | 0  |
| Authentication st      | atistics:           |                 |                     |    |
| Method                 | Success             | Fail            |                     |    |
|                        |                     |                 |                     |    |
| Unknown                | 0                   | 0               |                     |    |
| LEAP                   | 0                   | 0               |                     |    |
| EAP-FAST               | 2                   | 0               | 0                   |    |
| EAP-TLS                | 0                   | 0               |                     |    |
| PEAP                   | 0                   | 0               |                     |    |
| Local EAP credent      | ial request sta     | tistics:        |                     |    |
| Requests sent to       | LDAP DB             |                 | • • • • • • • • •   | 0  |
| Requests sent to       | File DB             |                 | • • • • • • • • •   | 2  |
| Requests failed (      | unable to send)     |                 | • • • • • • • • •   | 0  |
| Authentication re      | sults received:     |                 |                     | _  |
| Success                |                     |                 | •••••               | 2  |
| Fail                   |                     |                 | • • • • • • • • •   | 0  |
| Certificate opera      | tions:              |                 |                     |    |
| Local device cert      | ificate load fa     | ilures .        | • • • • • • • • • • | 0  |
| Total peer certif      | icates checked      |                 |                     | 0  |
| Failures:              |                     |                 |                     |    |
| CA issuer check        |                     |                 |                     | 0  |
| CN name not equ        | al to identity      |                 |                     | 0  |
| Dates not valid        | or expired          |                 |                     | 0  |

**Related Commands** clear stats local-auth

config local-auth active-timeout config local-auth eap-profile config local-auth method fast config local-auth user-credentials debug aaa local-auth show local-auth config show local-auth certificates

### show local-auth certificates

To display local authentication certificate information, use the show local-auth certificates command:

|                    | show local-auth certificates                                    |                                                                                                    |  |  |
|--------------------|-----------------------------------------------------------------|----------------------------------------------------------------------------------------------------|--|--|
| Syntax Description | This command has no arguments or keywords.                      |                                                                                                    |  |  |
| Command Default    | None                                                            |                                                                                                    |  |  |
| Command History    | Release                                                         | Modification                                                                                         |  |  |
|                    | 7.6                                                             | This command was introduced in a release earlier than Release 7.6.                                   |  |  |
|                    | The following example shows<br>(Cisco Controller) > <b>show</b> | how to display the authentication certificate information stored locally:<br>local-auth certificates |  |  |
| Related Commands   | clear stats local-auth                                          |                                                                                                    |  |  |
|                    | config local-auth active-time                                   | out                                                                                                  |  |  |
|                    | config local-auth eap-profile                                   |                                                                                                    |  |  |
|                    | config local-auth method fast                                   |                                                                                                    |  |  |
|                    | config local-auth user-credentials                              |                                                                                                    |  |  |
|                    | debug aaa local-auth                                            |                                                                                                    |  |  |
|                    | show local-auth config                                          |                                                                                                    |  |  |
|                    | show local-auth statistics                                      |                                                                                                    |  |  |

# show logging

To display the syslog facility logging parameters and buffer contents, use the show logging command.

|                    | show logging                                                                                                    |                                                                    |  |  |
|--------------------|----------------------------------------------------------------------------------------------------|--------------------------------------------------------------------|--|--|
| Syntax Description | This command has no arguments or keywords.                                                                                                    |                                                                    |  |  |
| Command Default    | None                                                                                                    |                                                                    |  |  |
| Command History    | Release                                                                                                    | Modification                                                       |  |  |
|                    | 7.6                                                                                                    | This command was introduced in a release earlier than Release 7.6. |  |  |
|                    | The following example shows how to display the current settings and buffer content details:                                                                                                    |                                                                    |  |  |
|                    | (Cisco Controller) > <b>show logging</b>                                                                                                    |                                                                    |  |  |
|                    | (Cisco Controller) > <b>conf</b> :<br>System logs will be sent ;                                                                                                    | ig logging syslog host 10.92.125.52<br>to 10.92.125.52 from now on |  |  |
|                    | (Cisco Controller) > <b>config logging syslog host 2001:9:6:40::623</b><br>System logs will be sent to 2001:9:6:40::623 from now on                                                                                                    |                                                                    |  |  |
|                    | <pre>(Cisco Controller) &gt; show<br/>Logging to buffer :<br/>Logging of system messau<br/>Logging filter level<br/>Number of system messau<br/>Logging of debug messau<br/>Logging of debug messau<br/>Number of debug messau<br/>Cache of logging<br/>Cache of logging time(mu<br/>Number of over cache time<br/>Logging to console :</pre> | logging         ges to buffer :                                    |  |  |
|                    | <ul> <li>Logging of system messae</li> <li>Logging filter level</li> <li>Number of system messae</li> <li>Number of system messae</li> <li>Logging of debug message</li> <li>Number of debug message</li> <li>Number of debug message</li> <li>Syslog facility</li> <li>Logging of system messae</li> <li>Logging filter level</li> </ul>     | ges to console :<br>                                               |  |  |
|                    | <ul> <li>Logging filter level</li> <li>Number of system message</li> <li>Number of debug message</li> <li>Number of debug message</li> <li>Number of debug message</li> <li>Logging of system message</li> <li>Logging filter level</li> <li>Number of system message</li> <li>Number of system message</li> </ul>                            | disabled         ges       logged                                  |  |  |

I

| - Logging of debug messages to syslog | Disabled         |
|---------------------------------------|------------------|
| - Number of debug messages logged     | 0                |
| - Number of debug messages dropped    | 0                |
| - Number of remote syslog hosts       | 2                |
| - syslog over tls                     | Disabled         |
| - Host 0                              | 10.92.125.52     |
| - Host 1                              | 2001:9:6:40::623 |
| - Host 2                              |                  |
| Logging of RFC 5424                   | Disabled         |
| Logging of Debug messages to file :   |                  |
| - Logging of Debug messages to file   | Disabled         |
| - Number of debug messages logged     | 0                |
| - Number of debug messages dropped    | 0                |
| Logging of traceback                  | Enabled          |

### show logging config-history

To view all the **config** commands executed from the time of reboot, use the **show logging config-history** command. This command is useful to understand the timestamp of execution of these commands, order of occurrence, source of command execution, and executed command history, which are lost after Cisco WLC reboot or after you clear all the configuration.

#### show logging config-history

| Syntax Description | This command has no arguments or keywords. |                              |  |  |
|--------------------|--------------------------------------------|------------------------------|--|--|
| Command History    | Release                                    | Modification                 |  |  |
|                    | 8.8                                        | This command was introduced. |  |  |

## show logging flags

To display the existing flags, use the **show logging flags** command.

 show logging flags AP
 | Cilent

 Syntax Description
 This command has no arguments or keywords.

 Command Default
 None.

 This example shows how to display the current flags details:

 > show logging flags

| ID | username | Connection From | Idle Time | Login Time |
|----|----------|-----------------|-----------|------------|
|    |          |                 |           |            |
| 00 | admin    | EIA-232         | 00:00:00  | 00:19:04   |

**Related Commands** config logging flags close

# show loginsession

To display the existing sessions, use the show loginsession command.

|                    | show loginsession                                              |                        |           |              |  |
|--------------------|----------------------------------------------------------------|------------------------|-----------|--------------|--|
| Syntax Description | This command has                                               | no arguments or keywo  | ords.     |              |  |
| Command Default    | None.                                                          |                        |           |              |  |
|                    | This example shows how to display the current session details: |                        |           |              |  |
|                    | > <b>show loginsess</b><br>ID username                         | ion<br>Connection From | Idle Time | Session Time |  |
|                    | <br>00 admin                                                   | EIA-232                | 00:00:00  | 00:19:04     |  |
|                    |                                                                |                        |           |              |  |

**Related Commands** config loginsession close
## show macfilter

To display the MAC filter parameters, use the **show macfilter** command.

| Syntax Description | summary                                                                                                    | Displays a summa                                                                                                    | ary of all MAC filter entries.                                                                                            |  |  |
|--------------------|----------------------------------------------------------------------------------------------------|----------------------------------------------------------------------------------------------------|----------------------------------------------------------------------------------------------------|--|--|
|                    | detail MAC                                                                                                    | MAC Displays details of a MAC filter entry.                                                                                                    |                                                                                                    |  |  |
|                    | mesh                                                                                                    | Display a summa                                                                                                    | ry of all MESH AP MAC filter entries.                                                                                     |  |  |
| Command Default    | None                                                                                                    |                                                                                                    |                                                                                                    |  |  |
| Command History    | Release                                                                                                    | Modification                                                                                                    |                                                                                                    |  |  |
|                    | 7.6                                                                                                    | This command was intr                                                                                                    | roduced in a release earlier than Release 7.6.                                                                            |  |  |
|                    | MAC filter table lists                                                                                                    | s the clients that are alwa                                                                                                    | ys allowed to associate with a wireless LAN.                                                                              |  |  |
|                    | MAC filter table lists<br>The following examp<br>(Cisco Controller)<br>MAC Address<br>WLAN Identifier<br>Interface Name<br>Description                                                                                                    | s the clients that are alwand ble shows how to display                                                                                                    | ys allowed to associate with a wireless LAN.<br>The detailed display of a MAC filter entry:<br>ail xx:xx:xx:xx:xx:<br>    |  |  |
|                    | MAC filter table lists<br>The following examp<br>(Cisco Controller)<br>MAC Address<br>WLAN Identifier<br>Interface Name<br>Description<br>The following examp<br>(Cisco Controller)<br>MAC Filter RADIUS                                             | the clients that are alwas<br>ble shows how to display<br>>show macfilter det<br>ble shows how to display<br>> show macfilter su<br>Compatibility mode       | ys allowed to associate with a wireless LAN.<br>The detailed display of a MAC filter entry:<br>Tail xx:xx:xx:xx:xx:xx<br> |  |  |
|                    | MAC filter table lists<br>The following examp<br>(Cisco Controller)<br>MAC Address<br>WLAN Identifier<br>Interface Name<br>Description<br>The following examp<br>(Cisco Controller)<br>MAC Filter RADIUS<br>MAC Filter Delimit<br>Local Mac Filter S | the clients that are alwa<br>ole shows how to display<br>>show macfilter det<br>ole shows how to display<br>> show macfilter su<br>Compatibility mode<br>cer | ys allowed to associate with a wireless LAN.<br>The detailed display of a MAC filter entry:<br>Tail xx:xx:xx:xx:xx:xx<br> |  |  |

## show mdns ap summary

10

To display all the access points for which multicast Domain Name System (mDNS) forwarding is enabled, use the **show mnds ap summary** command.

#### show mdns ap summary

**Syntax Description** This command has no arguments or keywords.

Command Default None
Command History Release

 Release
 Modification

 7.5
 This command was introduced.

The following is a sample output of the show mnds ap summary command:

| (CISCO CONTROLLER) | > snow mons ap summa                   | ary             |                           |
|--------------------|----------------------------------------|-----------------|---------------------------|
| Number of mDNS APs |                                        | 2               |                           |
| AP Name            | Ethernet MAC                           | Number of Vlans | VlanIdentifiers           |
| ap-3500<br>ap-3600 | cc:ef:48:72:0d:d9<br>00:22:bd:df:04:68 | 0<br>2          | Not applicable<br>124,122 |

The following table describes the significant fields shown in the display.

#### Table 1: show mdns ap summary Field Descriptions

| Field            | Description                                                                                                    |
|------------------|----------------------------------------------------------------------------------------------------|
| AP Name          | Name of the mDNS access point (access point for which mDNS forwarding is enabled).                                                                           |
| Ethernet MAC     | MAC address of the mDNS access point.                                                                                                    |
| Number of VLANs  | Number of VLANs from which the access point<br>snoops the mDNS advertisements from the wired side.<br>An access point can snoop on a maximum of 10<br>VLANs. |
| VLAN Identifiers | Identifiers of the VLANs the access point snoops on.                                                                                                    |

# show mdns domain-name-ip summary

To display the summary of the multicast Domain Name System (mDNS) domain names, use the show mdns domain-name-ip summary command.

show mdns domain-name-ip summary

This command has no arguments or keywords. **Syntax Description** 

None **Command Default** 

**Command History** 

**Release Modification** 7.5

This command was introduced.

Each service advertisement contains a record that maps the domain name of the service provider to the IP **Usage Guidelines** address. The mapping also contains details such as the client MAC address, VLAN ID, Time to Live (TTL), and IPv4 address.

The following is a sample output of the **show mdns domain-name-ip summary** command:

(Cisco Controller) > show mdns domain-name-ip summary

| Number of Domain | n Name-IP Entries |               | 1     |          |        |        |      |      |
|------------------|-------------------|---------------|-------|----------|--------|--------|------|------|
| DomainName       | MAC Address       | IP Address    |       | Vlan Id  | Туре   | TTL    | Time | left |
|                  |                   |               | (in s | seconds) | (in se | conds) |      |      |
| tixp77.local.    | 00:50:b6:4f:69:70 | 209.165. 202. | 128   | 999      | mDNSAP | 4725   | 906  |      |

The following table describes the significant fields shown in the display.

Table 2: show mdns domain-name-ip summary Field Descriptions

| Field       | Description                          |
|-------------|--------------------------------------|
| Domain Name | Domain name of the service provider. |
| MAC Address | MAC address of the service provider. |
| IP Address  | IP address of the service provider.  |
| VLAN ID     | VLAN ID of the service provider.     |

| Field     | Description                                                                                                    |
|-----------|----------------------------------------------------------------------------------------------------|
| Туре      | Origin of service that can be one of the following:                                                                                                    |
|           | • Wired                                                                                                    |
|           | • Wireless                                                                                                    |
|           | • Wired guest                                                                                                    |
|           | • mDNS AP                                                                                                    |
| TTL       | TTL value, in seconds, that determines the validity<br>of the service offered by the service provider. The<br>service provider is removed from the Cisco Wireless<br>LAN Controller when the TTL expires. |
| Time Left | Time remaining, in seconds, before the service provider is removed from the Cisco WLC.                                                                                                    |

# show mdns profile

To display mDNS profile information, use the show mdns profile command.

#### show mdns profile {summary | detailed profile-name}

| Syntax Description | summary                                                                                | Displays the summary of the mDNS profiles.                                                                    |  |  |  |  |  |
|--------------------|----------------------------------------------------------------------------------------|----------------------------------------------------------------------------------------------------|--|--|--|--|--|
|                    | detailed                                                                               | Displays details of an mDNS profile.                                                                          |  |  |  |  |  |
|                    | profile-name                                                                           | Name of the mDNS profile.                                                                                     |  |  |  |  |  |
| Command Default    | None                                                                                   |                                                                                                    |  |  |  |  |  |
| Command History    | Release Modification                                                                   |                                                                                                    |  |  |  |  |  |
|                    | 7.4 This command was introduced.                                                       |                                                                                                    |  |  |  |  |  |
|                    | This example shows how to display a summary of all the mDNS profiles:                  |                                                                                                    |  |  |  |  |  |
|                    | > <b>show mdns profile summ</b><br>Number of Profiles                                  | <b>ary</b> 2                                                                                                  |  |  |  |  |  |
|                    | ProfileName                                                                            | No. Of Services                                                                                               |  |  |  |  |  |
|                    | default-mdns-profile<br>profile1                                                       | 5<br>2                                                                                                    |  |  |  |  |  |
|                    | This example shows how to display the detailed information of an mDNS profile:         |                                                                                                    |  |  |  |  |  |
|                    | > show mdns profile detailed default-mdns-profile                                      |                                                                                                    |  |  |  |  |  |
|                    | Profile Name<br>Profile Id<br>No of Services<br>Services                               | <pre> default-mdns-profile 1 5 AirPrint AppleTV HP_Photosmart_Printer_1 HP_Photosmart_Printer_2 Printer</pre> |  |  |  |  |  |
|                    | No. Interfaces Attached.<br>No. Interface Groups Att<br>No. Wlans Attached<br>Wlan Ids | 0<br>ached                                                                                                    |  |  |  |  |  |

 Related Commands
 config mdns query interval

 config mdns service
 config mdns snooping

I

config interface mdns-profile

config interface group mdns-profile

config wlan mdns

config mdns profile

show mdns ap

config mdns ap

show mnds service

clear mdns service-database

debug mdns all

debug mdns error

debug mdns detail

debug mdns message

### show mdns service

To display multicast Domain Name System (mDNS) service information, use the show mnds service command.

show mdns service {summary | detailed service-name | not-learnt} Syntax Description Displays the summary of all mDNS services. summary detailed Displays the details of an mDNS service. service-name Name of the mDNS service. not-learnt Displays the summary of all the service advertisements that were received by the controller but were not discovered because the service query status was disabled. Service advertisements for all VLANs and origin types that are not learned are displayed in the output. The top 500 services appear in the summary list. None **Command Default Command History Release Modification** 7.4 This command was introduced. 7.5 The **not-learnt** keyword was added. The following is a sample output of the **show mnds summary** command: Device > show mdns service summary Number of Services..... 5 Service-Name LSS Origin No SP Service-string \_\_\_\_\_ \_\_\_\_\_ \_\_\_\_\_ Yes Wireless 1 \_\_ipp.\_tcp.local. Yes Wireless 1 \_\_airplay.\_tcp.local. AirPrint VTelgaA 1 0 \_\_universal.\_sub.\_ipp.\_tcp.local. HP\_Photosmart\_Printer\_1 Yes Wireless Wired \_cups.\_sub.\_ipp.\_tcp.local. HP Photosmart Printer 2 No 0 Printer No Wired printer. tcp.local. The following is a sample output of the **show mnds service detailed** command: Device > show mdns service detailed AirPrint

#### The following is a sample output of the show mnds service not-learnt command:

Device > show mdns service not-learnt

Number of Services..... 4

| Origin<br>Service-sti | VLAN<br>ring | TTL      | TTL left | Client MAC        | AP-MAC            |
|-----------------------|--------------|----------|----------|-------------------|-------------------|
|                       | -            |          | (sec)    | (sec)             |                   |
|                       |              |          |          |                   |                   |
| Wireless              | 106          | 120      | 105      | 00:21:6a:76:88:04 | 04:da:d2:b3:11:00 |
| 100.106.11            | .9.in-add    | lr.arpa. |          |                   |                   |
| Wireless              | 106          | 120      | 112      | 00:21:6a:78:ff:82 | 04:da:d2:b3:11:00 |
| 102.106.11            | .9.in-add    | lr.arpa. |          |                   |                   |
| Wireless              | 106          | 120      | 75       | 00:21:6a:78:ff:82 | 04:da:d2:b3:11:00 |
| 108.104.11            | .9.in-add    | lr.arpa. |          |                   |                   |
| Wireless              | 106          | 120      | 119      | 00:21:6a:78:ff:82 | 04:da:d2:b3:11:00 |
| _airplayit            | tcp.loc      | al.      |          |                   |                   |

## show media-stream client

To display the details for a specific media-stream client or a set of clients, use the **show media-stream client** command.

| show media-stream client | {media-stream name | summary } |
|--------------------------|--------------------|-----------|
|--------------------------|--------------------|-----------|

| Syntax Description | media-stream_name                               | Na               | me of the media  | a-stream                | client  | of which   | the details is to | o be displayed. |
|--------------------|-------------------------------------------------|------------------|------------------|-------------------------|---------|------------|-------------------|-----------------|
|                    | summary                                         | Dis              | splays the detai | ls for a s              | et of n | nedia-stre | am clients.       |                 |
| Command Default    | None.                                           |                  |                  |                         |         |            |                   |                 |
|                    | This example shows                              | how to display a | summary med      | ia-strear               | n clien | ts:        |                   |                 |
|                    | > <b>show media-strea</b><br>Number of Clients. | m client summ    | ary<br>          | · · · · · · · · · · · · | 1       |            |                   |                 |
|                    | Client Mac                                      | Stream Name      | Stream Type      | Radio                   | WLAN    | QoS        | Status            |                 |
|                    | 00:1a:73:dd:b1:12                               | mountainview     | MC-direct        | 2.4                     | 2       | Video      | Admitted          |                 |
| Related Commands   | show media-stream                               | group summar     | у                |                         |         |            |                   |                 |

## show media-stream group detail

To display the details for a specific media-stream group, use the show media-stream group detail command.

show media-stream group detail media-stream\_name

| Syntax Description | media-stream_name Name                                                      | of the media-stream group. |  |  |  |  |  |
|--------------------|-----------------------------------------------------------------------------|----------------------------|--|--|--|--|--|
| Command Default    | None.                                                                       |                            |  |  |  |  |  |
|                    | This example shows how to display media-stream group configuration details: |                            |  |  |  |  |  |
|                    | > show media-stream group detail a                                          | bc                         |  |  |  |  |  |
|                    | Media Stream Name                                                           | abc                        |  |  |  |  |  |
|                    | Start IP Address                                                            |                            |  |  |  |  |  |
|                    | End IP Address                                                              |                            |  |  |  |  |  |
|                    | RRC Parameters                                                              |                            |  |  |  |  |  |
|                    | Avg Packet Size(Bytes)                                                      |                            |  |  |  |  |  |
|                    | Expected Bandwidth(Kbps)                                                    |                            |  |  |  |  |  |
|                    | Policy                                                                      | Admit                      |  |  |  |  |  |
|                    | RRC re-evaluation                                                           | periodic                   |  |  |  |  |  |
|                    | QoS                                                                         |                            |  |  |  |  |  |
|                    | Status                                                                      | Multicast-direct           |  |  |  |  |  |
|                    | Usage Priority                                                              |                            |  |  |  |  |  |
|                    | Violation                                                                   | drop                       |  |  |  |  |  |
|                    |                                                                             | -                          |  |  |  |  |  |
|                    | _                                                                           |                            |  |  |  |  |  |

**Related Commands** show media-stream group summary

I

### show media-stream group summary

To display the summary of the media stream and client information, use the **show media-stream group summary** command.

show media-stream group summary This command has no arguments or keywords. **Syntax Description** None **Command Default Command History** Modification Release 7.6 This command was introduced in a release earlier than Release 7.6. This example shows how to display a summary of the media-stream group: (Cisco Controller) > show media-stream group summary Stream Name Start IP End IP Operation Status \_\_\_\_\_ \_\_\_\_ abc 227.8.8.8 227.9.9.9 Multicast-direct show 802.11 media-stream client **Related Commands** show media-stream client

show media-stream group detail

## show mesh ap

To display settings for mesh access points, use the show mesh ap command.

show mesh ap {summary | tree}

| Syntax Description | summary | Displays a summary of mesh access point information including the name,<br>model, bridge virtual interface (BVI) MAC address, United States Computer<br>Emergency Response Team (US-CERT) MAC address, hop, and bridge group<br>name. |
|--------------------|---------|----------------------------------------------------------------------------------------------------|
|                    | tree    | Displays a summary of mesh access point information in a tree configuration, including the name, hop counter, link signal-to-noise ratio (SNR), and bridge group name.                                                                |

Command Default None

| Command History | Release | Modification                                                       |  |  |
|-----------------|---------|--------------------------------------------------------------------|--|--|
|                 | 7.6     | This command was introduced in a release earlier than Release 7.6. |  |  |

The following example shows how to display a summary format:

| (Cisco | Controller) | >show | mesh | ap | summary |
|--------|-------------|-------|------|----|---------|
|--------|-------------|-------|------|----|---------|

| AP Name | AP Model           | BVI MAC           | CERT MAC          | Нор | Bridge | Group Name | e |
|---------|--------------------|-------------------|-------------------|-----|--------|------------|---|
|         |                    |                   |                   |     |        |            | - |
| SB_RAP1 | AIR-LAP1522AG-A-K9 | 00:1d:71:0e:d0:00 | 00:1d:71:0e:d0:00 | 0   | sbox   |            |   |
| SB_MAP1 | AIR-LAP1522AG-A-K9 | 00:1d:71:0e:85:00 | 00:1d:71:0e:85:00 | 1   | sbox   |            |   |
| SB_MAP2 | AIR-LAP1522AG-A-K9 | 00:1b:d4:a7:8b:00 | 00:1b:d4:a7:8b:00 | 2   | sbox   |            |   |
| SB_MAP3 | AIR-LAP1522AG-A-K9 | 00:1d:71:0d:ee:00 | 00:1d:71:0d:ee:00 | 3   | sbox   |            |   |
| Number  | of Mesh APs        |                   | 4                 |     |        |            |   |
| Number  | of RAPs            |                   | 1                 |     |        |            |   |
| Number  | of MAPs            |                   | 3                 |     |        |            |   |
|         |                    |                   |                   |     |        |            |   |

I

The following example shows how to display settings in a hierarchical (tree) format:

(Cisco Controller) >show mesh ap tree

| AP N                              | Name                                 | [Hop (                             | Counter,                     | Link     | SNR,     | Bridge          | Group | Name]             |  |
|-----------------------------------|--------------------------------------|------------------------------------|------------------------------|----------|----------|-----------------|-------|-------------------|--|
| [Sector                           | 1]                                   |                                    |                              |          |          |                 |       |                   |  |
| SB_RAP1  <br> -SB_M<br> -SE<br> - | [0,0,s<br>MAP1[2<br>B_MAP2<br>-SB_M2 | sbox]<br>1,32,3<br>2[2,2<br>AP3[3] | sbox]<br>7,sbox]<br>,30,sbox | .]       |          |                 |       |                   |  |
| Number o<br>Number o<br>Number o  | of Mes<br>of RAI<br>of MAI           | sh AP:<br>Ps<br>Ps                 | s                            | <br><br> | <br><br> | • • • • • • • • | <br>  | • 4<br>• 1<br>• 3 |  |
|                                   |                                      |                                    |                              |          |          |                 |       |                   |  |

### show mesh astools stats

To display antistranding statistics for outdoor mesh access points, use the show mesh astools stats command.

**show mesh astools stats** [*cisco\_ap*]

| Syntax Description | cisco_ap                | (Optional) Antistranding feature statistics for a designated mesh access point.   |
|--------------------|-------------------------|-----------------------------------------------------------------------------------|
| Command Default    | None                    |                                                                                   |
| Command History    | Release                 | Modification                                                                      |
|                    | 7.6                     | This command was introduced in a release earlier than Release 7.6.                |
|                    | The following e points: | example shows how to display anti-stranding statistics on all outdoor mesh access |
|                    | (Cisco Contro           | ller) >show mesh astools stats                                                    |

Total No of Aps stranded : 0

The following example shows how to display anti-stranding statistics for access point *sb\_map1*:

(Cisco Controller) >**show mesh astools stats sb\_map1** Total No of Aps stranded : 0

## show mesh backhaul

To check the current backhaul information, use the show mesh backhaul command.

show mesh backhaul cisco\_ap

| Syntax Description | cisco_ap                                                                                                    | Name of the access point.                                          |  |  |  |
|--------------------|----------------------------------------------------------------------------------------------------|--------------------------------------------------------------------|--|--|--|
| Command Default    | None                                                                                                    |                                                                    |  |  |  |
| Command History    | Release                                                                                                    | Modification                                                       |  |  |  |
|                    | 7.6                                                                                                    | This command was introduced in a release earlier than Release 7.6. |  |  |  |
|                    | The following e                                                                                                    | example shows how to display the current backhaul:                 |  |  |  |
|                    | (Cisco Controller) > <b>show mesh backhaul</b>                                                                                                    |                                                                    |  |  |  |
|                    | If the current backhaul is 5 GHz, the output is as follows:                                                                                                    |                                                                    |  |  |  |
|                    | Basic Basic Attributes for Slot 0       RADIO_TYPE_80211g         Radio Role.       DOWNLINK ACCESS         Administrative State       ADMIN_ENABLED         Operation State       UP         Current Tx Power Level       1         If the current backhaul is 2.4 GHz, the output is as follows:         Basic Attributes for Slot 1         Radio Subband       RADIO_TYPE_80211a         Radio Role.       DOWNLINK ACCESS         Administrative State       DOWNLINK ACCESS         Administrative State       DOWNLINK ACCESS         Administrative State       DOWNLINK ACCESS         Administrative State       UP         Current Tx Power Level       1         Current Tx Power Level       1         Current Tx Power Level       1         Current Tx Power Level       1         Current Tx Power Level       1         Current Channel       165         Antenna Type       EXTERNAL_ANTENNA         External Antenna Gain (in .5 dBm units)       0         Current Channel       6         Antenna Type       Externa ANTENNA |                                                                    |  |  |  |

### show mesh cac

To display call admission control (CAC) topology and the bandwidth used or available in a mesh network, use the **show mesh cac** command.

show mesh cac {summary | {bwused {voice | video} | access | callpath | rejected}
cisco\_ap}

| Syntax Description | summary  | Displays the total number of voice calls and voice bandwidth used for each mesh access point. |
|--------------------|----------|-----------------------------------------------------------------------------------------------|
|                    | bwused   | Displays the bandwidth for a selected access point in a tree topology.                        |
|                    | voice    | Displays the mesh topology and the voice bandwidth used or available.                         |
|                    | video    | Displays the mesh topology and the video bandwidth used or available.                         |
|                    | access   | Displays access voice calls in progress in a tree topology.                                   |
|                    | callpath | Displays the call bandwidth distributed across the mesh tree.                                 |
|                    | rejected | Displays voice calls rejected for insufficient bandwidth in a tree topology.                  |
|                    | cisco_ap | Mesh access point name.                                                                       |

### Command Default None

**Command History** 

| Release | Modification                                                       |
|---------|--------------------------------------------------------------------|
| 7.6     | This command was introduced in a release earlier than Release 7.6. |

The following example shows how to display a summary of the call admission control settings:

| (Cisco Controller) | >show mesh | cac su | mmary       |       |
|--------------------|------------|--------|-------------|-------|
| AP Name            | Slot#      | Radio  | BW Used/Max | Calls |
| SB RAP1            | 0          | 11b/g  | 0/23437     | 0     |
|                    | 1          | 11a    | 0/23437     | 0     |
| SB MAP1            | 0          | 11b/g  | 0/23437     | 0     |
| _                  | 1          | 11a    | 0/23437     | 0     |
| SB MAP2            | 0          | 11b/g  | 0/23437     | 0     |
|                    | 1          | 11a    | 0/23437     | 0     |
| SB MAP3            | 0          | 11b/g  | 0/23437     | 0     |
| _                  | 1          | 11a    | 0/23437     | 0     |

The following example shows how to display the mesh topology and the voice bandwidth used or available:

| (Cisco Controller) | >show mesh | cac bwused | voice SB_MAP1 |
|--------------------|------------|------------|---------------|
| AP Name            | Slot#      | Radio      | BW Used/Max   |
|                    |            |            |               |
| SB_RAP1            | 0          | 11b/g      | 0/23437       |
|                    | 1          | 11a        | 0/23437       |
| SB_MAP1            | 0          | 11b/g      | 0/23437       |
|                    | 1          | 11a        | 0/23437       |

| SB MAP2 | 0 | 11b/g | 0/23437 |
|---------|---|-------|---------|
|         | 1 | 11a   | 0/23437 |
| SB MAP3 | 0 | 11b/g | 0/23437 |
| _       | 1 | 11a   | 0/23437 |

The following example shows how to display the access voice calls in progress in a tree topology:

| (Cis | sco Controller) | >show mesh | cac access | 1524_Map1 |
|------|-----------------|------------|------------|-----------|
|      | AP Name         | Slot#      | Radio      | Calls     |
|      |                 |            |            |           |
|      | 1524 Rap        | 0          | 11b/g      | 0         |
|      |                 | 1          | 11a        | 0         |
|      |                 | 2          | 11a        | 0         |
|      | 1524 Map1       | 0          | 11b/g      | 0         |
|      |                 | 1          | 11a        | 0         |
|      |                 | 2          | 11a        | 0         |
|      | 1524 Map2       | 0          | 11b/g      | 0         |
|      | _               | 1          | 11a        | 0         |
|      |                 | 2          | 11a        | 0         |

## show mesh client-access

To display the backhaul client access configuration setting, use the show mesh client-access command.

 show mesh client-access

 Syntax Description
 This command has no arguments or keywords.

 Command Default
 None

 Release
 Modification

 7.6
 This command was introduced in a release earlier than Release 7.6.

The following example shows how to display backhaul client access configuration settings for a mesh access point:

(Cisco Controller) >**show mesh client-access** Backhaul with client access status: enabled Backhaul with client access extended status(3 radio AP): disabled

## show mesh config

To display mesh configuration settings, use the show mesh config command.

show mesh config

**Syntax Description** This command has no arguments or keywords.

Command Default None

#### **Command History**

| Release | Modification                                                       |
|---------|--------------------------------------------------------------------|
| 7.6     | This command was introduced in a release earlier than Release 7.6. |
| 8.0     | The display was expanded to include Mesh Convergence Method.       |

The following example shows how to display global mesh configuration settings:

| (Cisco Controller) > <b>show mesh config</b> |            |
|----------------------------------------------|------------|
| Mesh Range                                   | 12000      |
| Mesh Statistics update period                | 3 minutes  |
| Backhaul with client access status           | disabled   |
| Backhaul with extended client access status  | disabled   |
| Background Scanning State                    | enabled    |
| Backhaul Amsdu State                         | disabled   |
| Mesh Security                                |            |
| Security Mode                                | EAP        |
| External-Auth                                | disabled   |
| Use MAC Filter in External AAA server        | disabled   |
| Force External Authentication                | disabled   |
| Mesh Alarm Criteria                          |            |
| Max Hop Count                                | 4          |
| Recommended Max Children for MAP             | 10         |
| Recommended Max Children for RAP             | 20         |
| Low Link SNR                                 | 12         |
| High Link SNR                                | 60         |
| Max Association Number                       | 10         |
| Association Interval                         | 60 minutes |
| Parent Change Numbers                        | 3          |
| Parent Change Interval 60                    | minutes    |
| Mash Full Caster DEC                         | IN-OUL     |
| Mesh Full Sector DrS                         | diaphled   |
| Mesh DCA charpele for corial backbaul ADa    | arshlad    |
| Mech Slot Bise                               | enabled    |
| Mesh Convergence Method                      | etandard   |
|                                              | alanualu   |

### show mesh convergence

To display mesh convergence settings, use the show mesh convergence command.

show mesh convergence This command has no arguments or keywords. **Syntax Description** None **Command Default Command History** Release **Modification** 8.0 This command was introduced. This command must be entered from an access point's console port. **Usage Guidelines** The following example shows how to display mesh convergence settings: ap\_console >show mesh convergence Convergence method: fast Subset channels: 157 165 Num.of Subset channels: 2 Mesh Convergence Global Data old\_conv\_method: standard updated subset: 1 subset chan seek: 1

### show mesh env

To display global or specific environment summary information for mesh networks, use the **show mesh env** command.

|                    | show mesh env | { <b>summary</b>   cisco_ap}                                                 |
|--------------------|---------------|------------------------------------------------------------------------------|
| Syntax Description | summary       | Displays global environment summary information.                             |
|                    | cisco_ap      | Name of access point for which environment summary information is requested. |
| Command Default    | None          |                                                                              |
| Command History    | Release       | Modification                                                                 |
|                    | 7.6           | This command was introduced in a release earlier than Release 7.6.           |

The following example shows how to display global environment summary information:

| (Cisco Controller) | >show mesh env s | ummary |          |         |
|--------------------|------------------|--------|----------|---------|
| AP Name            | Temperature(C)   | Heater | Ethernet | Battery |
|                    |                  |        |          |         |
| ap1130:5f:be:90    | N/A              | N/A    | DOWN     | N/A     |
| AP1242:b2.31.ea    | N/A              | N/A    | DOWN     | N/A     |
| AP1131:f2.8d.92    | N/A              | N/A    | DOWN     | N/A     |
| AP1131:46f2.98ac   | N/A              | N/A    | DOWN     | N/A     |
| ap1500:62:39:70    | -36              | OFF    | UP       | N/A     |
|                    |                  |        |          |         |

The following example shows how to display an environment summary for an access point:

| (Ciaco Controllor) Scherr mach ann CR RADI |                    |
|--------------------------------------------|--------------------|
| (CISCO CONCIOLIEI) SNOW MESH ENV SB_RAPI   |                    |
| AP Name                                    | SB_RAP1            |
| AP Model                                   | AIR-LAP1522AG-A-K9 |
| AP Role                                    | RootAP             |
| Temperature                                | 21 C, 69 F         |
| Heater                                     | OFF                |
| Backhaul                                   | GigabitEthernet0   |
| GigabitEthernet0 Status                    | UP                 |
| Duplex                                     | FULL               |
| Speed                                      | 100                |
| Rx Unicast Packets                         | 114754             |
| Rx Non-Unicast Packets                     | 1464               |
| Tx Unicast Packets                         | 9630               |
| Tx Non-Unicast Packets                     | 3331               |
| GigabitEthernet1 Status                    | DOWN               |
| POE Out                                    | OFF                |
| Battery                                    | N/A                |

## show mesh neigh

To display summary or detailed information about the mesh neighbors of a mesh access point, use the **show mesh neigh** command.

show mesh neigh {detail | summary} {cisco\_ap | all}

| Syntax Description | detail                                                                                                    | Displays the channel and signal-to-noise ratio (SNR) details between the designated mesh access point and its neighbor.                                                                                                    |   |  |  |  |  |  |
|--------------------|----------------------------------------------------------------------------------------------------|----------------------------------------------------------------------------------------------------|---|--|--|--|--|--|
|                    | summary                                                                                                    | ummary Displays the mesh neighbors for a designated mesh access point.                                                                                                    |   |  |  |  |  |  |
|                    | cisco_ap                                                                                                    | Cisco lightweight access point name.                                                                                                    |   |  |  |  |  |  |
|                    | all                                                                                                    | Displays all access points.                                                                                                    |   |  |  |  |  |  |
| -                  |                                                                                                    |                                                                                                    |   |  |  |  |  |  |
|                    | Note If an AP it that is nam                                                                                                    | elf is configured with the <b>all</b> keyword, the <b>all</b> keyword access points take precedence over the Ale<br>all.                                                                                                    | P |  |  |  |  |  |
| Command History    | Release                                                                                                    | Modification                                                                                                    |   |  |  |  |  |  |
|                    | 7.6                                                                                                    | This command was introduced in a release earlier than Release 7.6.                                                                                                    |   |  |  |  |  |  |
|                    | The following example shows how to display a neighbor summary of an access point:                                                                                                    |                                                                                                    |   |  |  |  |  |  |
|                    | (Cisco Contro<br>AP Name/Radio                                                                                                    | ler) > <b>show mesh neigh summary RAP1</b><br>Mac Channel Rate Link-Snr Flags State                                                                                                    |   |  |  |  |  |  |
|                    | 00:1D:71:0F:C<br>00:1E:14:48:2<br>MAP1-BB00                                                                                                    | ::00 157 54 6 0x0 BEACON<br>:00 157 24 1 0x0 BEACON<br>157 54 41 0x11 CHILD BEACON                                                                                                    |   |  |  |  |  |  |
|                    | The following e                                                                                                    | cample shows how to display the detailed neighbor statistics of an access point:                                                                                                    |   |  |  |  |  |  |
|                    | (Cisco Contro<br>AP MAC : 00:1<br>backhaul rate<br>FLAGS : 860 B<br>worstDv 255,<br>Numroutes 0,<br>adjustedEase<br>txParent 0, r<br>poorSnr 0<br>lastUpdate 24<br>parentChange<br>Per antenna s | <pre>ler) &gt;show mesh neigh detail RAP1 :BD:1A:1A:00 AP Name: HOR1522_MINE06_MAP_S_Dyke 54 ACON nt 0, channel 153, biters 0, ppiters 0 nr 0, snrUp 8, snrDown 8, linkSnr 8 , unadjustedEase 0 Parent 0 3353214 (Sun Aug 4 23:51:58 1912) Hoothed snr values: 0 0 0 0</pre> |   |  |  |  |  |  |

The following table lists the output flags displayed for the show mesh neigh detail command.

| Output Flag    | Description                                                                                   |
|----------------|-----------------------------------------------------------------------------------------------|
| AP MAC         | MAC address of a mesh neighbor for a designated mesh access point.                            |
| AP Name        | Name of the mesh access point.                                                                |
| FLAGS          | Describes adjacency. The possible values are as follows:                                      |
|                | • UPDATED—Recently updated neighbor.                                                          |
|                | • NEIGH—One of the top neighbors.                                                             |
|                | • EXCLUDED—Neighbor is currently excluded.                                                    |
|                | • WASEXCLUDED—Neighbor was recently removed from the exclusion list.                          |
|                | PERMSNR—Permanent SNR neighbor.                                                               |
|                | • CHILD—A child neighbor.                                                                     |
|                | • PARENT—A parent neighbor.                                                                   |
|                | • NEEDUPDATE—Not a current neighbor and needs an update.                                      |
|                | • BEACON—Heard a beacon from this neighbor.                                                   |
|                | • ETHER—Ethernet neighbor.                                                                    |
| worstDv        | Worst distance vector through the neighbor.                                                   |
| Ant            | Antenna on which the route was received.                                                      |
| channel        | Channel of the neighbor.                                                                      |
| biters         | Number of black list timeouts left.                                                           |
| ppiters        | Number of potential parent timeouts left.                                                     |
| Numroutes      | Number of distance routes.                                                                    |
| snr            | Signal to Noise Ratio.                                                                        |
| snrUp          | SNR of the link to the AP.                                                                    |
| snrDown        | SNR of the link from the AP.                                                                  |
| linkSnr        | Calculated SNR of the link.                                                                   |
| adjustedEase   | Ease to the root AP through this AP. It is based on the current SNR and threshold SNR values. |
| unadjustedEase | Ease to the root AP through this AP after applying correct for number of hops.                |
| txParent       | Packets sent to this node while it was a parent.                                              |
| rxparent       | Packets received from this node while it was a parent.                                        |

#### Table 3: Output Flags for the show mesh neigh detail command

| Output Flag                        | Description                                              |
|------------------------------------|----------------------------------------------------------|
| poorSnr                            | Packets with poor SNR received from a node.              |
| lastUpdate                         | Timestamp of the last received message for this neighbor |
| parentChange                       | When this node last became parent.                       |
| per antenna smoother<br>SNR values | SNR value is populated only for antenna 0.               |

I

## show mesh path

To display the channel and signal-to-noise ratio (SNR) details for a link between a mesh access point and its neighbor, use the **show mesh path** command.

show mesh path cisco\_ap

| Syntax Description | <i>cisco_ap</i> Mesh access point name. |                                                                    |  |  |  |  |
|--------------------|-----------------------------------------|--------------------------------------------------------------------|--|--|--|--|
| Command Default    | None                                    |                                                                    |  |  |  |  |
| Command History    | Release                                 | Modification                                                       |  |  |  |  |
|                    | 7.6                                     | This command was introduced in a release earlier than Release 7.6. |  |  |  |  |

The following example shows how to display channel and SNR details for a designated link path:

| (Cisco Controll | er) > <b>show</b> i | mesh pa | ath mesh-4 | l5-rap1 |         |       |        |        |
|-----------------|---------------------|---------|------------|---------|---------|-------|--------|--------|
| AP Name/Radio M | ac Channel          | Rate    | Link-Snr   | Flags   | State   |       |        |        |
|                 |                     |         |            |         |         |       |        |        |
| MAP1-BB00       | 157                 | 54      | 32         | 0x0     | UPDATED | NEIGH | PARENT | BEACON |
| RAP1            | 157                 | 54      | 37         | 0x0     | BEACON  |       |        |        |

## show mesh per-stats

To display the percentage of packet errors for packets transmitted by the neighbors of a specified mesh access point, use the **show mesh per-stats** command.

**show mesh per-stats summary** { *cisco\_ap* | **all** }

| Syntax Description | summary                                                            | Displays the pack                                                                                                    | ket error rate stats summary.                                             |
|--------------------|--------------------------------------------------------------------|----------------------------------------------------------------------------------------------------|---------------------------------------------------------------------------|
|                    | cisco_ap                                                           | Name of mesh ac                                                                                                    | ccess point.                                                              |
|                    | all                                                                | Displays all mesh                                                                                                    | n access points.                                                          |
|                    |                                                                    |                                                                                                    |                                                                           |
| -                  | <b>Note</b> If an AP is that is not                                | tself is configured with the <b>all</b> ned <b>all</b> .                                                                        | keyword, the <b>all</b> keyword access points take precedence over the AP |
| Command History    | Release                                                            | Modification                                                                                                    |                                                                           |
|                    | 7.6                                                                | This command was int                                                                                                    | roduced in a release earlier than Release 7.6.                            |
| Usage Guidelines   | The packet err<br>by the number<br>The following<br>by the neighbo | or rate percentage equals 1, wh<br>of total packets transmitted.<br>example shows how to display<br>ors to a mesh access point: | the percentage of packet errors for packets transmitted                   |
|                    | (Cisco Contr                                                       | oller) > <b>show mesh per-sta</b> f                                                                                             |                                                                           |

## show mesh public-safety

To display 4.8-GHz public safety settings, use the show mesh public-safety command.

|                    | blic-safety                                |                                                                    |  |  |  |  |
|--------------------|--------------------------------------------|--------------------------------------------------------------------|--|--|--|--|
| Syntax Description | This command has no arguments or keywords. |                                                                    |  |  |  |  |
| Command Default    |                                            |                                                                    |  |  |  |  |
| Command History    | Release                                    | Modification                                                       |  |  |  |  |
|                    | 7.6                                        | This command was introduced in a release earlier than Release 7.6. |  |  |  |  |
|                    |                                            |                                                                    |  |  |  |  |

The following example shows how to view 4.8-GHz public safety settings:

(Cisco Controller) >(Cisco Controller) >**show mesh public-safety** Global Public Safety status: disabled

# show mesh queue-stats

To display the number of packets in a client access queue by type for a mesh access point, use the **show mesh queue-stats** command.

show mesh queue-stats { cisco\_ap | all }

|                    | Note                                                                                                    | If an A<br>that is r                                                                       | P itself<br>named a                                                | is configured | d with the <b>all</b> keyword, the <b>all</b> keyword access points take precedence over the AP |  |  |  |
|--------------------|----------------------------------------------------------------------------------------------------|--------------------------------------------------------------------------------------------|--------------------------------------------------------------------|---------------|-------------------------------------------------------------------------------------------------|--|--|--|
| Syntax Description | ciso                                                                                                    | co_ap                                                                                      |                                                                    | Nam           | e of access point for which you want packet queue statistics.                                   |  |  |  |
|                    | all                                                                                                    |                                                                                            |                                                                    | Disp          | lays all access points.                                                                         |  |  |  |
| Command Default    | Non                                                                                                    | e                                                                                          |                                                                    |               |                                                                                                 |  |  |  |
| Command History    | Release                                                                                                    |                                                                                            | Modification                                                       |               |                                                                                                 |  |  |  |
|                    | 7.6                                                                                                    |                                                                                            | This command was introduced in a release earlier than Release 7.6. |               |                                                                                                 |  |  |  |
|                    | The                                                                                                    | The following example shows how to display packet queue statistics for access point ap417: |                                                                    |               |                                                                                                 |  |  |  |
|                    | (Cisco Controller) > <b>show mesh queue-stats ap417</b><br>Queue Type Overflows Peak length Average length |                                                                                            |                                                                    |               |                                                                                                 |  |  |  |
|                    | Sil<br>Golo                                                                                                | ver<br>d                                                                                   | 0<br>0                                                             | 1<br>4        | 0.000<br>0.004                                                                                  |  |  |  |
|                    | Pla<br>Bro<br>Mana                                                                                         | tinum<br>nze<br>agement                                                                    | 0<br>0<br>0                                                        | 4<br>0<br>0   | 0.001<br>0.000<br>0.000                                                                         |  |  |  |

# show mesh security-stats

To display packet error statistics for a specific access point, use the show mesh security-stats command.

|                    | show mesh security-stats { cisco_ap   all }                                                                                                    |                                                                                                    |  |  |  |  |  |
|--------------------|----------------------------------------------------------------------------------------------------|----------------------------------------------------------------------------------------------------|--|--|--|--|--|
| Syntax Description | cisco_ap                                                                                                    | Name of access point for which you want packet error statistics.                                                                                                    |  |  |  |  |  |
|                    | all                                                                                                    | Displays all access points.                                                                                                    |  |  |  |  |  |
|                    |                                                                                                    |                                                                                                    |  |  |  |  |  |
| -                  | Note If an AP it that is nam                                                                                                    | self is configured with the <b>all</b> keyword, the <b>all</b> keyword access points take precedence over the AP ned <b>all</b> .                                                                     |  |  |  |  |  |
| Command Default    | None                                                                                                    |                                                                                                    |  |  |  |  |  |
| Command History    | Release                                                                                                    | Modification                                                                                                    |  |  |  |  |  |
|                    | 7.6                                                                                                    | This command was introduced in a release earlier than Release 7.6.                                                                                                    |  |  |  |  |  |
| Usage Guidelines   | This command shows packet error statistics and a count of failures, timeouts, and successes with respect to associations and authentications as well as reassociations and reauthentications for the specified access point and its child.           |                                                                                                    |  |  |  |  |  |
|                    | (Cisco Controller) > <b>show mesh security-stats ap417</b><br>AP MAC : 00:0B:85:5F:FA:F0<br>Packet/Error Statistics:                                                                                                    |                                                                                                    |  |  |  |  |  |
|                    | x Packets 14, Rx Packets 19, Rx Error Packets 0<br>Parent-Side Statistics:                                                                                                    |                                                                                                    |  |  |  |  |  |
|                    | Unknown Association Requests 0<br>Invalid Association Requests 0<br>Unknown Re-Authentication Requests 0<br>Invalid Re-Authentication Requests 0<br>Unknown Re-Association Requests 0<br>Invalid Re-Association Requests 0<br>Child-Side Statistics: |                                                                                                    |  |  |  |  |  |
|                    | Association F<br>Association T<br>Association S<br>Authenticatic<br>Authenticatic<br>Re-Associatic<br>Re-Associatic<br>Re-Associatic<br>Re-Authentica<br>Re-Authentica                                                                               | ailures 0<br>imeouts 0<br>uccesses 0<br>n Failures 0<br>n Timeouts 0<br>on Successes 0<br>on Failures 0<br>on Successes 0<br>on Successes 0<br>tion Failures 0<br>tion Timeouts 0<br>tion Successes 0 |  |  |  |  |  |

L

### show mesh stats

To display the mesh statistics for an access point, use the show mesh stats command.

 show mesh stats cisco\_ap

 Syntax Description
 cisco\_ap
 Access point name.

 Command Default
 None

 Command History
 Release
 Modification

 7.6
 This command was introduced in a release earlier than Release 7.6.

 The following example shows how to display statistics of an access point:

(Cisco Controller) >show mesh stats RAP\_AP1 RAP in state Maint rxNeighReq 759978, rxNeighRsp 568673 txNeighReq 115433, txNeighRsp 759978 rxNeighUpd 8266447 txNeighUpd 693062 tnextchan 0, nextant 0, downAnt 0, downChan 0, curAnts 0 tnextNeigh 0, malformedNeighPackets 244, poorNeighSnr 27901 blacklistPackets 0, insufficientMemory 0 authenticationFailures 0 Parent Changes 1, Neighbor Timeouts 16625

## show mgmtuser

To display the local management user accounts on the Cisco wireless LAN controller, use the show mgmtuser command.

#### show mgmtuser

| Syntax Description | This command has no arguments or keywords. |
|--------------------|--------------------------------------------|
|--------------------|--------------------------------------------|

None. **Command Default** 

This example shows how to display a list of management users:

| > show mgmtuser |             |             |                   |  |  |  |  |
|-----------------|-------------|-------------|-------------------|--|--|--|--|
| User Name       | Permissions | Description | Password Strength |  |  |  |  |
|                 |             |             |                   |  |  |  |  |
| admin           | read-write  |             | Weak              |  |  |  |  |

#### config mgmtuser add **Related Commands**

config mgmtuser delete

config mgmtuser description

config mgmtuser password

## show mobility anchor

To display the wireless LAN anchor export list for the Cisco wireless LAN controller mobility groups or to display a list and status of controllers configured as mobility anchors for a specific WLAN or wired guest LAN, use the **show mobility anchor** command.

| Syntax Description | wlan                                                                                                    | (Optional) Displays wireless LAN mobility group settings.          |  |  |  |  |  |
|--------------------|----------------------------------------------------------------------------------------------------|--------------------------------------------------------------------|--|--|--|--|--|
|                    | wlan_id Wireless LAN identifier from 1 to 512 (inclusive).                                                               |                                                                    |  |  |  |  |  |
|                    | guest-lan                                                                                                    | (Optional) Displays guest LAN mobility group settings.             |  |  |  |  |  |
|                    | guest_lan_id                                                                                                    | Guest LAN identifier from 1 to 5 (inclusive).                      |  |  |  |  |  |
| Command Default    | None                                                                                                    |                                                                    |  |  |  |  |  |
| Command History    | Release                                                                                                    | Modification                                                       |  |  |  |  |  |
|                    | 7.6                                                                                                    | This command was introduced in a release earlier than Release 7.6. |  |  |  |  |  |
| Usage Guidelines   | The status field display (see example) shows one of the following values:                                                |                                                                    |  |  |  |  |  |
|                    | • UP—The controller is reachable and able to pass data.                                                                  |                                                                    |  |  |  |  |  |
|                    | • CNTRL_PATH_DOWN—The mpings failed. The controller cannot be reached through the control path and is considered failed. |                                                                    |  |  |  |  |  |
|                    | • DATA_PATH_DOWN—The epings failed. The controller cannot be reached and is considered failed.                           |                                                                    |  |  |  |  |  |
|                    | • CNTRL_DATA_PATH_DOWN—Both the mpings and epings failed. The controller cannot be reached and is considered failed.     |                                                                    |  |  |  |  |  |
|                    | The following example shows how to display a mobility wireless LAN anchor list:                                          |                                                                    |  |  |  |  |  |
|                    | (Cisco Controller<br>Mobility Anchor E<br>WLAN ID IP A                                                                   | ) > <b>show mobility anchor</b><br>xport List<br>ddress Status     |  |  |  |  |  |

**show mobility anchor** [**wlan** *wlan\_id* | **guest-lan** *guest\_lan\_id*]

 Mobility Anchor Export List

 WLAN ID
 IP Address
 Status

 12
 192.168.0.15
 UP

 GLAN ID
 IP Address
 Status

 1
 192.168.0.9
 CNTRL\_DATA\_PATH\_DOWN

# show mobility ap-list

None

7.6

Release

To display the mobility AP list, use the show mobility ap-list command.

show mobility ap-list

**Syntax Description** This command has no arguments or keywords.

Command Default

Command History

Modification This command was introduced in a release earlier than Release 7.6.

The following example shows how to display the mobility AP list:

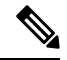

Note

te The AP name is displayed only with New Mobility. With Old Mobility, the AP name is displayed as Unknown.

| (Cisco Controller) | >show mobility ap-list |            |             |
|--------------------|------------------------|------------|-------------|
| AP Name            | AP Radio MAC address   | Controller | Learnt From |
| AP30e4.dbc5.38ab   | b8:62:1f:e5:33:10      | 9.7.104.10 | Self        |

# show mobility foreign-map

To display a mobility wireless LAN foreign map list, use the show mobility foreign-map command.

#### show mobility foreign-map wlan *wlan\_id*

| wlan    | Displays the mobility WLAN foreign-map list.                       |
|---------|--------------------------------------------------------------------|
| wlan_id | Wireless LAN identifier between 1 and 512.                         |
| None    |                                                                    |
| Release | Modification                                                       |
| 7.6     | This command was introduced in a release earlier than Release 7.6. |
|         | wlan       wlan_id       None       Release       7.6              |

The following example shows how to get a mobility wireless LAN foreign map list: -

| (Cisco Co | ntroller) > <b>show mobility foreign-map wlan 2</b> |             |
|-----------|-----------------------------------------------------|-------------|
| Mobility  | Foreign Map List                                    |             |
| WLAN ID   | Foreign MAC Address                                 | Interface   |
|           |                                                     |             |
| 2         | 00:1b:d4:6b:87:20                                   | dynamic-105 |

## show mobility group member

To display the details of the mobility group members in the same domain, use the **show mobility group member** command.

show mobility group member hash

| Syntax Description | hash Displays the hash keys of the mobility group members in the same domain. |                                                                    |  |  |  |  |
|--------------------|-------------------------------------------------------------------------------|--------------------------------------------------------------------|--|--|--|--|
| Command Default    | None                                                                          |                                                                    |  |  |  |  |
| Command History    | Release                                                                       | Modification                                                       |  |  |  |  |
|                    | 7.6                                                                           | This command was introduced in a release earlier than Release 7.6. |  |  |  |  |

The following example shows how to display the hash keys of the mobility group members:

```
      (Cisco Controller) >show mobility group member hash

      Default Mobility Domain..... new-mob

      IP Address
      Hash Key

      9.2.115.68
      a819d479dcfeb3e0974421b6e8335582263d9169

      9.6.99.10
      0974421b6e8335582263d9169a819d479dcfeb3e

      9.7.7.7
      feb3e0974421b6e8335582263d9169a819d479dc
```

# show mobility oracle

To display the status of the mobility controllers known to the Mobility Oracle (MO) or display the details of the MO client database, use the **show mobility oracle** command.

|                    | show mobil                                                                                                    | ity oracl                                                     | le { client { deta                                           | uil   sum                             | mary}   su     | 1mmary }                                     |                     |  |
|--------------------|----------------------------------------------------------------------------------------------------|---------------------------------------------------------------|--------------------------------------------------------------|---------------------------------------|----------------|----------------------------------------------|---------------------|--|
| Syntax Description | client Displays the MO client database.                                                                                                    |                                                               |                                                              |                                       |                |                                              | _                   |  |
|                    | detail                                                                                                    | Display                                                       | ys details pertainin                                         | g to a clien                          | t in MO client | t database                                   | _                   |  |
|                    | summary                                                                                                    | Display                                                       | ys the summary of                                            | the MO da                             | atabase.       |                                              | _                   |  |
| Command Default    | None                                                                                                    |                                                               |                                                              |                                       |                |                                              |                     |  |
| Command History    | Release Modification                                                                                                    |                                                               |                                                              |                                       |                |                                              |                     |  |
|                    | 7.3.112.0 This command was introduced.                                                                                                    |                                                               |                                                              | ed.                                   |                |                                              |                     |  |
|                    | The followi                                                                                                    | ng is a sa                                                    | ample output of the                                          | e show mo                             | bility oracle  | summary                                      | command:            |  |
|                    | (Cisco Con                                                                                                    | troller                                                       | ) >show mobility                                             | y oracle                              | summary        |                                              |                     |  |
|                    | Number of                                                                                                    | MCs                                                           |                                                              |                                       | 2              |                                              |                     |  |
|                    | IP Address                                                                                                    |                                                               | MAC Address                                                  | Link                                  | Status         | Client                                       | t Count             |  |
|                    | 9.71.104.1<br>9.71.104.2                                                                                                    | 0<br>50                                                       | 88:43:e1:7d:fe<br>e8:b7:48:a2:16                             | :00 Cont<br>:e0 Up                    | rol Path Dow   | wn 0<br>2                                    |                     |  |
|                    | The following is a sample output of the <b>show mobility oracle client summary</b> command:<br>(Cisco Controller) > <b>show mobility oracle client summary</b> |                                                               |                                                              |                                       |                |                                              |                     |  |
|                    |                                                                                                    |                                                               |                                                              |                                       |                |                                              |                     |  |
|                    | Number of                                                                                                    | Clients                                                       |                                                              |                                       | 2              |                                              |                     |  |
|                    | MAC Addres                                                                                                    | s<br>                                                         | Anchor MC                                                    | F                                     | 'oreign MC     | As:                                          | socTime             |  |
|                    | 00:18:de:b<br>00:1e:e5:f                                                                                                    | 0:5c:91<br>9:c9:e2                                            | 9.72.104.250<br>9.72.104.250                                 |                                       |                |                                              | 0<br>0              |  |
|                    | The following is a sample output of the <b>show mobility oracle client detail</b> command:                                                                     |                                                               |                                                              |                                       |                |                                              |                     |  |
|                    | (Cisco Controller) >show mobility oracle client detail 00:1e:e5:f9:c9:e2                                                                                       |                                                               |                                                              |                                       |                |                                              |                     |  |
|                    | Client MAC<br>Client IP<br>Anchor MC<br>Anchor MC<br>Foreign MC<br>Client Ass                                                                                  | Address<br>address<br>IP addre<br>NAT IP<br>IP add:<br>NAT IP | S :<br>ess :<br>address :<br>ress :<br>address :<br>n Time . | · · · · · · · · · · · · · · · · · · · | 00<br>         | :1e:e5:f9<br>0.0.0<br>71.104.29<br>71.104.29 | 9:c9:e2<br>50<br>50 |  |

Client Entry update timestamp : ..... 1278543135.0

I
# show mobility statistics

To display the statistics information for the Cisco wireless LAN controller mobility groups, use the **show mobility statistics** command.

#### show mobility statistics

| Syntax Description | This command has no arguments or keywords. |                                                                    |  |
|--------------------|--------------------------------------------|--------------------------------------------------------------------|--|
| Command Default    | None                                       |                                                                    |  |
| Command History    | Release                                    | Modification                                                       |  |
|                    | 7.6                                        | This command was introduced in a release earlier than Release 7.6. |  |

The following example shows how to display statistics of the mobility manager:

| (Cisco Controller) >show mobility statistics |
|----------------------------------------------|
| GIODAL MODILILY STATISTICS                   |
|                                              |
| TX Errors                                    |
| Responses Retransmitted                      |
| Handoff Requests Received                    |
| Handoff End Requests Received                |
| State Transitions Disallowed                 |
| Resource Unavailable 0                       |
| Mobility Initiator Statistics                |
| Handoff Requests Sent 0                      |
| Handoff Replies Received 0                   |
| Handoff as Local Received 2                  |
| Handoff as Foreign Received0                 |
| Handoff Denys Received0                      |
| Anchor Request Sent 0                        |
| Anchor Deny Received 0                       |
| Anchor Grant Received 0                      |
| Anchor Transfer Received 0                   |
| Mobility Responder Statistics                |
| Handoff Requests Ignored0                    |
| Ping Pong Handoff Requests Dropped 0         |
| Handoff Requests Dropped0                    |
| Handoff Requests Denied0                     |
| Client Handoff as Local0                     |
| Client Handoff as Foreign 0                  |
| Client Handoff Inter Group 0                 |
| Anchor Requests Received 0                   |
| Anchor Requests Denied 0                     |
| Anchor Requests Granted0                     |
| Anchor Transferred0                          |

#### show mobility summary

To display the summary information for the Cisco WLC mobility groups, use the **show mobility summary** command.

show mobility summary

Syntax Description This command has no arguments or keywords.

Command Default None

| Command History | Release Modification |                                                                    |
|-----------------|----------------------|--------------------------------------------------------------------|
|                 | 7.6                  | This command was introduced in a release earlier than Release 7.6. |

**Usage Guidelines** Some WLAN controllers may list no mobility security mode.

The following is a sample output of the **show mobility summary** command.

(Cisco Controller) >show mobility summary

| Symmetric Mobility Tunneling (current)       | Disabled     |        |
|----------------------------------------------|--------------|--------|
| Symmetric Mobility Tunneling (after reboot)  | Disabled     |        |
| Mobility Protocol Port                       | 16666        |        |
| Mobility Security Mode                       | Disabled     |        |
| Default Mobility Domain                      | snmp gui     |        |
| Multicast Mode                               | Disabled     |        |
| Mobility Domain ID for 802.11r               | 0x66bd       |        |
| Mobility Keepalive Interval                  | 10           |        |
| Mobility Keepalive Count                     | 3            |        |
| Mobility Group Members Configured            | 1            |        |
| Mobility Control Message DSCP Value          | 0            |        |
| Controllers configured in the Mobility Group |              |        |
| MAC Address IP Address Group Name            | Multicast IP | Status |
| 00:1b:d4:6b:87:20 1.100.163.70 snmp qui      | 0.0.0.0      | Up     |

The following is a sample output of the **show mobility summary** command with new mobility architecture.

(Cisco Controller) >show mobility summary Mobility Protocol Port..... 16666 Default Mobility Domain..... Mobility Multicast Mode ..... Disabled Mobility Domain ID for 802.11r..... 0xb348 Mobility Keepalive Interval..... 10 Mobility Keepalive Count...... 3 Mobility Group Members Configured...... 3 Mobility Control Message DSCP Value..... 0 Controllers configured in the Mobility Group IP Address Public IP Address Group Name Multicast IP MAC Address Status 9.71.106.2 9.72.106.2 Mobility 0.0.0.0 00:00:00:00:00:00 Control and Data Path Down

I

| 9.71.106.3 9.72.106.3   | Mobility | 0.0.0.0 | 00:00:00:00:00:00 | Control and |
|-------------------------|----------|---------|-------------------|-------------|
| Data Path Down          |          |         |                   |             |
| 9.71.106.69 9.72.106.69 | Mobility | 0.0.0.0 | 68:ef:bd:8e:5f:20 | Up          |

I

# show msglog

To display the message logs written to the Cisco WLC database, use the show msglog command.

|                    | show msglog This command has no arguments or keywords.                                                                                                    |                                                                                                    |  |
|--------------------|----------------------------------------------------------------------------------------------------|----------------------------------------------------------------------------------------------------|--|
| Syntax Description |                                                                                                    |                                                                                                    |  |
| Command Default    | None                                                                                                    |                                                                                                    |  |
| Command History    | Release                                                                                                    | Modification                                                                                                    |  |
|                    | 7.6                                                                                                    | This command was introduced in a release earlier than Release 7.6.                                                                                                    |  |
| Usage Guidelines   | If there are more that 15 entries, you are promp                                                                                                    | ted to display the messages shown in the example.                                                                                                    |  |
|                    | The following example shows how to display n                                                                                                    | nessage logs:                                                                                                    |  |
|                    | <pre>(Cisco Controller) &gt;show msglog<br/>Message Log Severity Level<br/>Thu Aug 4 14:30:08 2005 [ERROR] spamAP failure was due to Link Failure<br/>Thu Aug 4 14:30:08 2005 [ERROR] spam<br/>0b:85:18:b6:50 static 0, 1.100.49.240<br/>Thu Aug 4 14:29:32 2005 [ERROR] dhcpd<br/>Thu Aug 4 14:29:32 2005 [ERROR] rmgro<br/>reset<br/>Thu Aug 4 14:29:32 2005 [ERROR] rrmgro<br/>itch group reset<br/>Thu Aug 4 14:29:22 2005 [ERROR] sim.c<br/>of interface ap-manager<br/>Thu Aug 4 14:29:22 2005 [ERROR] dtl_12<br/>Thu Aug 4 14:29:22 2005 [ERROR] dtl_12<br/>Thu Aug 4 14:29:22 2005 [ERROR] dtl_12<br/>Thu Aug 4 14:29:14 2005 [CRITICAL] osa<br/>NULL pointer: osapi_bsntime.c:917<br/>Thu Aug 4 14:29:14 2005 [CRITICAL] osa<br/>NULL pointer: osapi_bsntime.c:919<br/>Thu Aug 4 14:29:14 2005 [CRITICAL] hww<br/>Thu Aug 4 14:29:14 2005 [CRITICAL] hww<br/>Thu Aug 4 14:29:14 2005 [CRITICAL] hww</pre> | <pre> ERROR<br/>Irad.c 1540: AP 00:0b:85:18:b6:50 associated. Last<br/>Irad.c 13840: Updating IP info for AP 00:<br/>0/255.255.255.0, gtw 1.100.49.1<br/>.c 78: dhcp server: binding to 0.0.0.0<br/>pup.c 733: Airewave Director: 802.11a switch group<br/>pup.c 733: Airewave Director: 802.11bg sw<br/>2841: Unable to get link state for primary port 0<br/>2_dot1q.c 767: Unable to get USP<br/>age occurred 2 times<br/>api_sem.c 794: Error! osapiMutexTake called with<br/>api_sem.c 794: Error! osapiMutexTake called with<br/>putils.c 1861: Security Module not found</pre> |  |

#### show nac statistics

To display detailed Network Access Control (NAC) information about a Cisco wireless LAN controller, use the **show nac statistics** command.

show nac statistics

**Syntax Description** This command has no arguments or keywords.

Command Default None

 Command History
 Release
 Modification

 7.6
 This command was introduced in a release earlier than

The following example shows how to display detailed statistics of network access control settings:

Release 7.6.

| (Cisco ( | Controller) > show nac statistics  |
|----------|------------------------------------|
| Server   | Index 1                            |
| Server   | Address                            |
| xxx.xx   | x.xxx.xxx                          |
| Number   | of requests sent 0                 |
| Number   | of retransmissions 0               |
| Number   | of requests received 0             |
| Number   | of malformed requests received 0   |
| Number   | of bad auth requests received 0    |
| Number   | of pending requests 0              |
| Number   | of timed out requests 0            |
| Number   | of misc dropped request received 0 |
| Number   | of requests sent 0                 |
|          |                                    |
|          |                                    |

Related Commandsshow nac summary<br/>config guest-lan nac<br/>config wlan nac<br/>debug nac

#### show nac summary

To display NAC summary information for a Cisco wireless LAN controller, use the **show nac summary** command.

#### show nac summary

 Syntax Description
 This command has no arguments or keywords.

 Command Default
 None

 Command History
 Release
 Modification

 7.6
 This command was introduced in a release earlier than Release 7.6.

 The following example shows how to display a summary information of network access control settings:
 (Cisco Controller) > show nac summary

| NAC AC | L Name          |       |         |
|--------|-----------------|-------|---------|
| Index  | Server Address  | Port  | State   |
|        |                 |       |         |
| 1      | xxx.xxx.xxx.xxx | 13336 | Enabled |

Related Commandsshow nac statistics<br/>config guest-lan nac<br/>config wlan nac<br/>debug nac

### show network

To display the current status of 802.3 bridging for all WLANs, use the **show network** command.

|                    | show network                                           |
|--------------------|--------------------------------------------------------|
| Syntax Description | This command has no arguments or keywords.             |
| Command Default    | None.                                                  |
|                    | This example shows how to display the network details: |
|                    | (Cisco Controller) > <b>show network</b>               |
| Related Commands   | config network                                         |
|                    | show network summary                                   |
|                    | show network multicast mgid detail                     |
|                    | show network multicast mgid summary                    |

#### show network summary

To display the network configuration of the Cisco wireless LAN controller, use the **show network summary** command.

#### show network summary

This command has no arguments or keywords. Syntax Description None. **Command Default** This example shows how to display a summary configuration: (Cisco Controller) >show network summary RF-Network Name..... RF Web Mode..... Disable Secure Web Mode..... Enable Secure Web Mode Cipher-Option High..... Disable Secure Web Mode Cipher-Option SSLv2..... Disable Secure Web Mode RC4 Cipher Preference..... Disable OCSP..... Disabled OCSP responder URL..... Secure Shell (ssh) ..... Enable Telnet..... Enable Ethernet Multicast Mode..... Disable Mode: Ucast Ethernet Broadcast Mode..... Disable Ethernet Multicast Forwarding..... Disable Ethernet Broadcast Forwarding..... Disable AP Multicast/Broadcast Mode..... Unicast IGMP snooping..... Disabled IGMP timeout..... 60 seconds IGMP Query Interval..... 20 seconds MLD snooping..... Disabled MLD timeout..... 60 seconds MLD query interval..... 20 seconds User Idle Timeout...... 300 seconds AP Join Priority..... Disable ARP Idle Timeout...... 300 seconds ARP Unicast Mode..... Disabled Cisco AP Default Master..... Disable Mgmt Via Wireless Interface..... Disable Mgmt Via Dynamic Interface..... Disable Bridge MAC filter Config..... Enable Bridge Security Mode..... EAP Over The Air Provisioning of AP's..... Enable Apple Talk ..... Disable Mesh Full Sector DFS..... Enable AP Fallback ..... Disable Web Auth CMCC Support ..... Disabled Web Auth Redirect Ports ..... 80 Web Auth Proxy Redirect ..... Disable Web Auth Captive-Bypass ..... Disable Web Auth Secure Web ..... Enable Fast SSID Change ..... Disabled AP Discovery - NAT IP Only ..... Enabled IP/MAC Addr Binding Check ..... Enabled CCX-lite status ..... Disable oeap-600 dual-rlan-ports ..... Disable

I

| oeap-600 local-network | Enable     |
|------------------------|------------|
| mDNS snooping          | Disabled   |
| mDNS Query Interval    | 15 minutes |
| Web Color Theme        | Red        |
| Web Color Theme        | Default    |
| CAPWAP Prefer Mode     | IPv4       |

#### show netuser

To display the configuration of a particular user in the local user database, use the show netuser command.

show netuser { detail user\_name | guest-roles | summary }

| Syntax Description | detail                                                                                                   | Displays detailed information about the specified network user. |  |
|--------------------|----------------------------------------------------------------------------------------------------|-----------------------------------------------------------------|--|
|                    | user_name                                                                                                | Network user.                                                   |  |
|                    | guest_roles                                                                                              | Displays configured roles for guest users.                      |  |
|                    | summary                                                                                                  | Displays a summary of all users in the local user database.     |  |
| Command Default    | None                                                                                                    |                                                                 |  |
| Command History    | Release Modification                                                                                     |                                                                 |  |
|                    | 7.6 This con                                                                                             | nmand was introduced in a release earlier than Release 7.6.     |  |
|                    | The following is a sample output of the <b>show netuser summary</b> command:                             |                                                                 |  |
|                    | (Cisco Controller) > <b>show netuser summary</b><br>Maximum logins allowed for a given usernameUnlimited |                                                                 |  |
|                    | The following is a sample output of the <b>show netuser detail</b> command:                              |                                                                 |  |
|                    | (Cisco Controll                                                                                          | er) > <b>show netuser detail john10</b>                         |  |
|                    | username<br>WLAN Id                                                                                      | Anv                                                             |  |
|                    | Lifetime                                                                                                 | Permanent                                                       |  |
|                    | Description                                                                                              | test user                                                       |  |
| elated Commands    | config netuser ad                                                                                        | ld                                                              |  |
|                    | config netuser de                                                                                        | lete                                                            |  |
|                    | config netuser description                                                                               |                                                                 |  |
|                    | config netuser gu                                                                                        | lest-role apply                                                 |  |
|                    | config netuser wl                                                                                        | an-id                                                           |  |
|                    | config netuser gu                                                                                        | lest-roles                                                      |  |

L

# show netuser guest-roles

To display a list of the current quality of service (QoS) roles and their bandwidth parameters, use the **show netuser guest-roles** command.

#### show netuser guest-roles

**Syntax Description** This command has no arguments or keywords.

Command Default None

| Command History Release |     | Modification                                                       |  |
|-------------------------|-----|--------------------------------------------------------------------|--|
|                         | 7.6 | This command was introduced in a release earlier than Release 7.6. |  |

This example shows how to display a QoS role for the guest network user:

| (Cisco Controller) > show netuser guest-roles |
|-----------------------------------------------|
| Role Name Contractor                          |
| Average Data Rate 10                          |
| Burst Data Rate 10                            |
| Average Realtime Rate 100                     |
| Burst Realtime Rate 100                       |
| Role Name Vendor                              |
| Average Data Rate unconfigured                |
| Burst Data Rate unconfigured                  |
| Average Realtime Rate unconfigured            |
| Burst Realtime Rate unconfigured              |

Related Commands config netuser add

config netuser delete

config netuser description

config netuser guest-role apply

config netuser wlan-id

show netuser guest-roles

show netuser

# show network multicast mgid detail

To display all the clients joined to the multicast group in a specific multicast group identification (MGID), use the **show network multicast mgid detail** command.

show network multicast mgid detail mgid\_value

| Syntax Description | mgid_value                                                                                                    | Number between 550 and 4095. |  |
|--------------------|----------------------------------------------------------------------------------------------------|------------------------------|--|
| Command Default    | None.                                                                                                    |                              |  |
|                    | This example shows how to display details of the multicast database:                                                                                                    |                              |  |
|                    | <pre>&gt; show network multic<br/>Mgid<br/>Multicast Group Addre<br/>Vlan<br/>Rx Packet Count<br/>No of clients<br/>Client List<br/>Client MAC Ex<br/>00:13:02:23:82:ad</pre> | ast mgid detail              |  |
| Related Commands   | show network summary<br>show network multicast                                                                                                    | mgid detail                  |  |
|                    | show network                                                                                                    | 5                            |  |

### show network multicast mgid summary

To display all the multicast groups and their corresponding multicast group identifications (MGIDs), use the **show network multicast mgid summary** command.

 show network multicast mgid summary

 Syntax Description
 This command has no arguments or keywords.

 Command Default
 None.

 This example shows how to display a summary of multicast groups and their MGIDs:

 > show network multicast mgid summary

 Layer2 MGID Mapping:

 InterfaceName
 vlanId

 MGID

 management
 0

 test
 0

 wired
 20

 Layer3 MGID Mapping:

 Number of Layer3 MGIDs
 1

 Group address
 Vlan
 MGID

 239.255.255.250
 0
 550

**Related Commands** show network summary

jiow neework summary

show network multicast mgid detail

show network

### show network summary

To display the network configuration settings, use the show network summary command.

 show network summary

 Syntax Description
 This command has no arguments or keywords.

 Command Default
 None

 Command History
 Release
 Modification

 7.6
 This command was introduced in a release earlier than Release 7.6.

 8.0
 This command updated to display the IPv6 multicast details in the network summary.

The following example displays the output of the show ipv6 summary command:

| (Cisco Controller) >show network summary |             |         |             |
|------------------------------------------|-------------|---------|-------------|
| RF-Network Name                          | johnny      |         |             |
| Web Mode                                 | Enable      |         |             |
| Secure Web Mode                          | Enable      |         |             |
| Secure Web Mode Cipher-Option High       | Disable     |         |             |
| Secure Web Mode Cipher-Option SSLv2      | Disable     |         |             |
| Secure Web Mode RC4 Cipher Preference    | Disable     |         |             |
| OCSP                                     | Disabled    |         |             |
| OCSP responder URL                       |             |         |             |
| Secure Shell (ssh)                       | Enable      |         |             |
| Telnet                                   | Enable      |         |             |
| Ethernet Multicast Forwarding            | Enable      |         |             |
| Ethernet Broadcast Forwarding            | Enable      |         |             |
| IPv4 AP Multicast/Broadcast Mode         | Multicast   | Address | : 239.9.9.9 |
| IPv6 AP Multicast/Broadcast Mode         | Multicast   | Address | : ffle::6:9 |
| IGMP snooping                            | Enabled     |         |             |
| IGMP timeout                             | 60 seconds  |         |             |
| IGMP Query Interval                      | 20 seconds  |         |             |
| MLD snooping                             | Enabled     |         |             |
| MLD timeout                              | 60 seconds  |         |             |
| MLD query interval                       | 20 seconds  |         |             |
| User Idle Timeout                        | 300 seconds |         |             |
| ARP Idle Timeout                         | 300 seconds |         |             |
| Cisco AP Default Master                  | Disable     |         |             |
| AP Join Priority                         | Disable     |         |             |
| Mgmt Via Wireless Interface              | Enable      |         |             |
| Mgmt Via Dynamic Interface               | Enable      |         |             |
| Bridge MAC filter Config                 | Enable      |         |             |
| Bridge Security Mode                     | EAP         |         |             |
| Mesh Full Sector DFS                     | Enable      |         |             |
| AP Fallback                              | Enable      |         |             |
| Web Auth CMCC Support                    | Disabled    |         |             |
| Web Auth Redirect Ports                  | 80          |         |             |
| Web Auth Proxy Redirect                  | Disable     |         |             |
| Web Auth Captive-Bypass                  | Disable     |         |             |
| Web Auth Secure Web                      | Enable      |         |             |
| Fast SSID Change                         | Disabled    |         |             |
| AP Discovery - NAT IP Only               | Enabled     |         |             |
| IP/MAC Addr Binding Check                | Enabled     |         |             |
| Link Local Bridging Status               | Disabled    |         |             |

I

| L3 Prefer Mode                      | IPv4       |
|-------------------------------------|------------|
| Web Color Theme                     | Default    |
| mDNS Query Interval                 | 15 minutes |
| mDNS snooping                       | Disabled   |
| WebPortal NTF_LOGOUT Client         | 0          |
| WebPortal Online Client             | 0          |
| oeap-600 Split Tunneling (Printers) | Disable    |
| oeap-600 local-network              | Enable     |
| oeap-600 dual-rlan-ports            | Disable    |
| CCX-lite status                     | Disable    |

# show nmsp notify-interval summary

To display the Network Mobility Services Protocol (NMSP) configuration settings, use the **show nmsp notify-interval summary** command.

|                                                                      | show nmsp notify-interval summary                                                                                                    |  |  |  |
|----------------------------------------------------------------------|----------------------------------------------------------------------------------------------------|--|--|--|
| <b>Syntax Description</b> This command has no arguments or keywords. |                                                                                                    |  |  |  |
| Command Default                                                      | None.                                                                                                    |  |  |  |
|                                                                      | This example shows how to display NMSP configuration settings:<br>> show nmsp notify-interval summary<br>NMSP Notification Interval Summary<br>Client |  |  |  |
|                                                                      |                                                                                                    |  |  |  |
|                                                                      | Measurement interval: 2 sec                                                                                                    |  |  |  |
|                                                                      | Measurement interval: 8 sec<br>Roque AP                                                                                                    |  |  |  |
|                                                                      | Measurement interval: 2 sec<br>Roque Client                                                                                                    |  |  |  |
|                                                                      | Measurement interval: 2 sec                                                                                                    |  |  |  |
| Related Commands                                                     | clear locp statistics                                                                                                    |  |  |  |
|                                                                      | clear nmsp statistics                                                                                                    |  |  |  |
|                                                                      | config nmsp notify-interval measurement                                                                                                    |  |  |  |

show nmsp statistics

show nmsp status

# show nmsp status

To view the active NMSP connections status, use the show nmsp statuscommand.

#### show nmsp status

This command has no arguments or keywords.

Command Default None

| Command History | Release | Modification                 |
|-----------------|---------|------------------------------|
|                 | 8.3     | This command was introduced. |

This example shows the active nmsp connections status:

(Cisco Controller) >show nmsp status

I

# show nmsp statistics

To display Network Mobility Services Protocol (NMSP) counters, use the show nmsp statistics command.

| Syntax Description | summary Displ                                                        | ays common NMSP counters.                     |  |  |
|--------------------|----------------------------------------------------------------------|-----------------------------------------------|--|--|
|                    | <b>connection all</b> Displ                                          | ays all connection-specific counters.         |  |  |
| ommand Default     | None.                                                                | None.                                         |  |  |
|                    | This example shows how to display a summary of common NMSP counters: |                                               |  |  |
|                    | > show nmsp statistics summa                                         | ary                                           |  |  |
|                    | Send RSSI with no entry:                                             | 0                                             |  |  |
|                    | Send too big msg:                                                    | 0                                             |  |  |
|                    | Failed SSL write:                                                    | 0                                             |  |  |
|                    | Partial SSL write:                                                   | 0                                             |  |  |
|                    | SSL write attempts to want w                                         | vrite:                                        |  |  |
|                    | Transmit Q full:0                                                    |                                               |  |  |
|                    | Max Measure Notify Msg:                                              | 0                                             |  |  |
|                    | Max Info Notify Msg:                                                 | 0                                             |  |  |
|                    | Max Tx Q Size:                                                       | 2                                             |  |  |
|                    | Max Rx Size:                                                         | 1                                             |  |  |
|                    | Max Info Notify Q Size:                                              | 0                                             |  |  |
|                    | Max Client Info Notify Delay                                         | 7: 0                                          |  |  |
|                    | Max Rogue AP Info Notify Del                                         | ay: 0                                         |  |  |
|                    | Max Rogue Client Info Notify                                         | y Delay: 0                                    |  |  |
|                    | Max Client Measure Notify De                                         | elay: O                                       |  |  |
|                    | Max Tag Measure Notify Delay                                         | <i>y</i> : 0                                  |  |  |
|                    | Max Rogue AP Measure Notify                                          | Delay: 0                                      |  |  |
|                    | Max Rogue Client Measure Not                                         | tify Delay: 0                                 |  |  |
|                    | Max Client Stats Notify Dela                                         | ay: 0                                         |  |  |
|                    | Max Tag Stats Notify Delay:                                          | 0                                             |  |  |
|                    | RFID Measurement Periodic :                                          | 0                                             |  |  |
|                    | RFID Measurement Immediate :                                         | 0                                             |  |  |
|                    | Reconnect Before Conn Timeou                                         | at: 0                                         |  |  |
|                    | This example shows how to displ                                      | ay all the connection-specific NMSP counters: |  |  |

| Connection 1 :     |    |                   |   |
|--------------------|----|-------------------|---|
| Connection status: | UP |                   |   |
| Freed Connection:  | 0  |                   |   |
| Nmsp Subscr Req:   | 0  | NMSP Subscr Resp: | 0 |
| Info Req:          | 1  | Info Resp:        | 1 |
| Measure Req:       | 2  | Measure Resp:     | 2 |
| Stats Req:         | 2  | Stats Resp:       | 2 |
| Info Notify:       | 0  | Measure Notify:   | 0 |
| Loc Capability:    | 2  |                   |   |
| Location Req:      | 0  | Location Rsp:     | 0 |
| Loc Subscr Req:    | 0  | Loc Subscr Rsp:   | 0 |
| Loc Notif:         | 0  |                   |   |
| Loc Unsubscr Req:  | 0  | Loc Unsubscr Rsp: | 0 |
|                    |    |                   |   |

| IDS Get Req: | 0 | IDS Get Resp: | 0 |
|--------------|---|---------------|---|
| IDS Notif:   | 0 |               |   |
| IDS Set Req: | 0 | IDS Set Resp: | 0 |

**Related Commands** 

show nmsp notify-interval summary

clear nmsp statistics

config nmsp notify-interval measurement

show nmsp status

#### show nmsp subscription

To display the Network Mobility Services Protocol (NMSP) services that are active on the controller, use the **show nmsp subscription** command.

**show nmsp subscription** {**summary** | **detail** *ip-addr*}

| Syntax Description | summary | Displays all of the NMSP services to which the controller is subscribed.             |
|--------------------|---------|--------------------------------------------------------------------------------------|
|                    | detail  | Displays details for all of the NMSP services to which the controller is subscribed. |
|                    | ip-addr | Details only for the NMSP services subscribed to by a specific IPv4 or IPv6 address. |
| Command Default    | None    |                                                                                      |
| Command History    | Release | Modification                                                                         |
|                    | 7.6     | This command was introduced in a release earlier than Release 7.6.                   |
|                    | 8.0     | This command supports both IPv4 and IPv6 address formats.                            |
|                    |         |                                                                                      |

This example shows how to display a summary of all the NMSP services to which the controller is subscribed:

```
> show nmsp subscription summary
Mobility Services Subscribed:
Server IP Services
------
10.10.10.31 RSSI, Info, Statistics
```

This example shows how to display details of all the NMSP services:

> show nmsp subscription detail 10.10.10.31
Mobility Services Subscribed by 10.10.10.31
Services Sub-services
-----RSSI Mobile Station, Tags,
Info Mobile Station,
Statistics Mobile Station, Tags,

> show nmsp subscription detail 2001:9:6:40::623
Mobility Services Subscribed by 2001:9:6:40::623
Services Sub-services
-----RSSI Mobile Station, Tags,
Info Mobile Station,
Statistics Mobile Station, Tags,

# show nmsp subscription summary

To view the mobility services subscribed on controller by Mobility Services Engine, use the **show nmsp subscription summary** command.

show nmsp subscription summary

This command has no arguments or keywords.

| Command Default | None    |                              |
|-----------------|---------|------------------------------|
| Command History | Release | Modification                 |
|                 | 8.3     | This command was introduced. |

This example shows the subscribed mobility services on controller:

(Cisco Controller) >show nmsp subscription summary

# show ntp-keys

To display network time protocol authentication key details, use the show ntp-keys command.

| show ntp-keys      |                                                                                          |                                                                    |  |
|--------------------|------------------------------------------------------------------------------------------|--------------------------------------------------------------------|--|
| Syntax Description | <b>Description</b> This command has no arguments or keywords.                            |                                                                    |  |
| Command Default    | None                                                                                     |                                                                    |  |
| Command History    | Release                                                                                  | Modification                                                       |  |
|                    | 7.6                                                                                      | This command was introduced in a release earlier than Release 7.6. |  |
|                    | This example shows how to display NTP authentication key details:                        |                                                                    |  |
|                    | (Cisco Controller) > <b>show ntp-keys</b><br>Ntp Authentication Key Details<br>Key Index |                                                                    |  |
|                    | 1<br>3                                                                                   |                                                                    |  |

Related Commands

config time ntp

### show ntp-keys

**Related Commands** 

To display network time protocol authentication key details, use the **show ntp-keys** command.

show ntp-keys This command has no arguments or keywords. **Syntax Description** None **Command Default Command History** Modification Release 7.6 This command was introduced in a release earlier than Release 7.6. This example shows how to display NTP authentication key details: (Cisco Controller) > **show ntp-keys** Ntp Authentication Key Details..... Key Index \_\_\_\_\_ 1 3 config time ntp

# show pmk-cache

To display information about the pairwise master key (PMK) cache, use the show pmk-cache command.

|                    | show pmk-cache                                                                                | $\{$ <b>all</b>   <i>MAC</i> $\}$                                     |                           |                                     |  |  |  |
|--------------------|-----------------------------------------------------------------------------------------------|-----------------------------------------------------------------------|---------------------------|-------------------------------------|--|--|--|
| Syntax Description | all Displays information about all entries in the PMK cache.                                  |                                                                       |                           |                                     |  |  |  |
|                    | MAC                                                                                           | Inform                                                                | ation about a single entr | y in the PMK cache.                 |  |  |  |
| Command Default    | None                                                                                          |                                                                       |                           |                                     |  |  |  |
| Command History    | Release                                                                                       | Modification                                                          | 1                         |                                     |  |  |  |
|                    | 7.6                                                                                           | 7.6This command was introduced in a release earlier than Release 7.6. |                           |                                     |  |  |  |
|                    | The following example shows how to display information about a single entry in the PMK cache: |                                                                       |                           |                                     |  |  |  |
|                    | (Cisco Controlle                                                                              | er) > <b>show pmk-</b>                                                | cache xx:xx:xx:xx:xx      | ::xx                                |  |  |  |
|                    | The following example                                                                         | mple shows how                                                        | to display information    | about all entries in the PMK cache: |  |  |  |
|                    | (Cisco Controlle<br>PMK Cache                                                                 | er) > <b>show pmk-</b>                                                | cache all                 |                                     |  |  |  |
|                    | Station                                                                                       | Lifetime                                                              | VLAN Override             | IP Override                         |  |  |  |

\_\_\_\_\_

\_\_\_\_\_

\_ \_ \_

\_\_\_\_\_

### show pmipv6 domain

7.6

To display the summary information of a PMIPv6 domain, use the **show pmipv6 domain** command.

show pmipv6 domain domain\_name profile profile\_name

| Syntax Description | domain_name  | Name of the PMIPv6 domain. The domain name can be up<br>to 127 case-sensitive alphanumeric characters.<br>Specifies the PMIPv6 profile. |  |  |  |  |
|--------------------|--------------|----------------------------------------------------------------------------------------------------|--|--|--|--|
|                    | profile      | Specifies the PMIPv6 profile.                                                                                                    |  |  |  |  |
|                    | profile_name | Name of the profile associated with the PMIPv6 domain.<br>The profile name can be up to 127 case-sensitive<br>alphanumeric characters.  |  |  |  |  |
| Command History    | Release      | Modification                                                                                                    |  |  |  |  |

Release 7.6.

The following example shows how to display the summary information of a PMIPv6 domain:

```
(Cisco Controller) >show pmipv6 domain floor1 profile profile1
NAI: @example.com
APN: Example
LMA: Examplelma
NAI: *
APN: ciscoapn
LMA: ciscolma
```

This command was introduced in a release earlier than

### show pmipv6 mag bindings

To display the binding information of a Mobile Access Gateway (MAG), use the show pmipv6 mag binding command.

**show pmipv6 mag bindings** [**lma** *lma\_name* | **nai** *nai\_string*]

| Syntax Description | lma        | (Optional) Displays the binding details of the MAG to<br>an Local Mobility Anchor (LMA).                                                                                           |
|--------------------|------------|----------------------------------------------------------------------------------------------------|
|                    | lma_name   | Name of the LMA. The LMA name is case-sensitive and can be up to 127 alphanumeric characters.                                                                                      |
|                    | nai        | (Optional) Displays the binding details of the MAG to a client.                                                                                                    |
|                    | nai_string | Network Access Identifier (NAI) of the client. The NAI<br>is case-sensitive and can be up to 127 alphanumeric<br>characters. You can use all special characters except a<br>colon. |
|                    |            |                                                                                                    |
| Command History    | Release    | Modification                                                                                                    |

7.6

This command was introduced in a release earlier than Release 7.6.

The following example shows how to display the MAG bindings:

(Cisco Controller) >show pmipv6 mag binding [Binding][MN]: Domain: D1, Nai: MN1@cisco.com [Binding][MN]: State: ACTIVE [Binding][MN]: Interface: Management [Binding][MN]: Hoa: 0xE0E0E02, att: 3, llid: aabb.cc00.c800 [Binding][MN][LMA]: Id: LMA1 [Binding][MN][LMA]: lifetime: 3600 [Binding][MN][GREKEY]: Upstream: 102, Downstream: 1

### show pmipv6 mag globals

To display the global PMIPv6 parameters of the Mobile Access Gateway (MAG), use the **show pmipv6 mag globals** command.

#### show pmipv6 mag globals

**Syntax Description** This command has no arguments or keywords.

| Command History | Release | Modification                                                       |
|-----------------|---------|--------------------------------------------------------------------|
|                 | 7.6     | This command was introduced in a release earlier than Release 7.6. |

The following example shows how to display the global PMIPv6 parameters of a MAG:

| (Cisco Controller) >show pmipv6 mag glo | bals                   |
|-----------------------------------------|------------------------|
| Domain : D1                             |                        |
|                                         |                        |
| MAG Identifier : M1                     |                        |
| MAG Interface                           | : Management           |
| Max Bindings                            | : 10000                |
| Registration Lifetime                   | : 3600 (sec)           |
| BRI Init-delay time                     | : 1000 (msec)          |
| BRI Max-delay time                      | : 2000 (msec)          |
| BRI Max retries                         | : 1                    |
| Refresh time                            | : 300 (sec)            |
| Refresh RetxInit time                   | : 1000 (msec)          |
| Refresh RetxMax time                    | : 32000 (msec)         |
| Timestamp option                        | : Enabled              |
| Validity Window                         | : 7                    |
| Peer#1:                                 |                        |
| LMA Name: AN-LMA-5K                     | LMA IP: 209.165.201.10 |
| Peer#2:                                 |                        |
| LMA Name: AN-LMA                        | LMA IP: 209.165.201.4  |
| Peer#3:                                 |                        |
| LMA Name: AN-LMA                        | LMA IP: 209.165.201.4  |

### show pmipv6 mag stats

To display the statistics of the Mobile Access Gateway (MAG), use the show pmipv6 mag stats command.

show pmipv6 mag stats [domain domain\_name peer lma\_name]

| Syntax Description | domain      | (Optional) Displays the MAG statistics for a Local Mobility Anchor (LMA) in the domain.                    |
|--------------------|-------------|----------------------------------------------------------------------------------------------------|
|                    | domain_name | Name of the PMIPv6 domain. The domain name is case-sensitive and can be up to 127 alphanumeric characters. |
|                    | peer        | (Optional) Displays the MAG statistics for an LMA.                                                         |
|                    | lma_name    | Name of the LMA. The LMA name is case sensitive and can be<br>up to 127 alphanumeric characters.           |
| Command History    | Release     | Modification                                                                                               |
|                    | 7.6         | This command was introduced in a release earlier than Release 7.6.                                         |

Usage Guidelines This table list

This table lists the descriptions of the LMA statistics.

Table 4: Descriptions of the LMA Statistics:

| LMA Statistics    | Description                                                                                                    |
|-------------------|----------------------------------------------------------------------------------------------------|
| PBU Sent          | Total number of Proxy Binding Updates (PBUs) sent to the LMA by the MAG.                                                                                                    |
|                   | PBU is a request message sent by the MAG to a mobile node's LMA for establishing a binding between the mobile node's interface and its current care-of address (Proxy-CoA). |
| PBA Received      | Total number of Proxy Binding Acknowledgements (PBAs) received by the MAG from the LMA.                                                                                     |
|                   | PBA is a reply message sent by an LMA in response to a PBU message that it receives from a MAG.                                                                             |
| PBRI Sent         | Total number of Proxy Binding Revocation Indications (PBRIs) sent by the MAG to the LMA.                                                                                    |
| PBRI Received     | Total number of PBRIs received from the LMA by the MAG.                                                                                                    |
| PBRA Sent         | Total number of Proxy Binding Revocation Acknowledgements (PBRAs) sent by the MAG to the LMA.                                                                               |
| PBRA Received     | Total number of PBRAs that the MAG receives from the LMA.                                                                                                    |
| Number of Handoff | Number of handoffs between the MAG and the LMA.                                                                                                    |

The following example shows how to display the LMA statistics:

(Cisco Controller) >show pmipv6 mag stats [M1]: Total Bindings : 1 [M1]: PBU Sent : 7 [M1]: PBA Rcvd : 4 [M1]: PBRI Sent : 0 [M1]: PBRI Rcvd : 0 [M1]: PBRA Sent : 0 [M1]: PBRA Rcvd : 0 [M1]: No Of handoff : 0

# show pmipv6 profile summary

To display the summary of the PMIPv6 profiles, use the show pmipv6 profile summary command.

|                    | show pmipv6 profile summary                                         |                                                                    |  |  |  |
|--------------------|---------------------------------------------------------------------|--------------------------------------------------------------------|--|--|--|
| Syntax Description | <b>yntax Description</b> This command has no arguments or keywords. |                                                                    |  |  |  |
| Command Default    | None                                                                |                                                                    |  |  |  |
| Command History    | Release                                                             | Modification                                                       |  |  |  |
|                    | 7.6                                                                 | This command was introduced in a release earlier than Release 7.6. |  |  |  |
|                    | The following example shows how to dia                              | splay the summary of the PMIPv6 profiles:                          |  |  |  |

(Cisco Controller) >**show pmipv6 profile summary** Profile Name WLAN IDS (Mapped) ------Group1 6

# show policy

To display the summary of the configured policies, and the details and statistics of a policy, use the **show policy** command.

|                    | show policy                                                                                                    | {summary   policy-r                                                                 | name [statistics] }        |                                                                                                    |  |  |  |
|--------------------|----------------------------------------------------------------------------------------------------|-------------------------------------------------------------------------------------|----------------------------|----------------------------------------------------------------------------------------------------|--|--|--|
| Syntax Description | summary                                                                                                    | Displays the summary                                                                | y of configured policies.  |                                                                                                    |  |  |  |
|                    | policy-name                                                                                                    | Name of the policy.                                                                 |                            |                                                                                                    |  |  |  |
|                    | statistics                                                                                                    | (Optional) Displays t                                                               | he statistics of a policy. |                                                                                                    |  |  |  |
| Command Default    | None                                                                                                    |                                                                                     |                            |                                                                                                    |  |  |  |
| Command History    | Release Mod                                                                                                    | ification                                                                           |                            |                                                                                                    |  |  |  |
|                    | 7.5 This                                                                                                    | command was introduc                                                                | ed.                        |                                                                                                    |  |  |  |
|                    | The following                                                                                                    | is a sample output of t                                                             | he show policy summary con | mmand:                                                                                                    |  |  |  |
|                    | (Cisco Contr                                                                                                    | coller) > show polic                                                                | cy summary                 |                                                                                                    |  |  |  |
|                    | Number of Po                                                                                                    | olicies                                                                             | 2                          |                                                                                                    |  |  |  |
|                    | Policy Index Policy Name                                                                                                    |                                                                                     |                            |                                                                                                    |  |  |  |
|                    | 1<br>2                                                                                                    | student-FullAccess<br>teacher-FullAccess                                            | 3                          |                                                                                                    |  |  |  |
|                    | The following example shows how to display the details of a policy:                                                                                             |                                                                                     |                            |                                                                                                    |  |  |  |
|                    | (Cisco Controller) > show policy student-FullAccess                                                                                                    |                                                                                     |                            |                                                                                                    |  |  |  |
|                    | Policy Ind<br>Match Role<br>Match Eap<br>ACL<br>QOS<br>Average Da<br>Average Ro<br>Burst Data<br>Burst Rea<br>Vlan Id<br>Session T<br>Sleeping of<br>Active Hot | dex<br>Type<br>ata Rate<br>eal Time Rate<br>a Rate<br>l Time Rate<br>client timeout |                            | 1<br><none><br/>EAP-TLS<br/> <none><br/> 0<br/> 0<br/> 0<br/> 0<br/> 0<br/> 155<br/> 1800<br/> 12</none></none> |  |  |  |
|                    | Ctort Time                                                                                                    |                                                                                     | Dati                       |                                                                                                    |  |  |  |
|                    | JUALU IIII0                                                                                                    |                                                                                     |                            |                                                                                                    |  |  |  |

Match Device Types ------Android

The following example shows how to display the statistics of a policy:

(Cisco Controller) > show policy student-FullAccess statistics

| Policy Index                    | student-FullAccess |
|---------------------------------|--------------------|
| Matching Attributes None        | 619                |
| No Policy Match                 | 224                |
| Device Type Match               | 0                  |
| EAP Type Match                  | 0                  |
| Role Type Match                 | 0                  |
| Client Disconnected             | 4                  |
| Acl Applied                     | 0                  |
| Vlan changed                    | 614                |
| Session Timeout Applied         | 4                  |
| QoS Applied                     | 0                  |
| Avg Data Rate Applied           | 0                  |
| Avg Real Time Rate Applied      | 0                  |
| Burst Data Rate Applied         | 0                  |
| Burst Real Time Rate Applied    | 0                  |
| Sleeping-Client-Timeout Applied | 0                  |
|                                 |                    |

#### show port

To display the Cisco wireless LAN controller port settings on an individual or global basis, use the **show port** command.

show port {port-number | summary | detailed-info | vlan}

| Syntax Description | port-number   | Port number of the physical interface.                             |
|--------------------|---------------|--------------------------------------------------------------------|
|                    | summary       | Displays a summary of all ports.                                   |
|                    | detailed-info | Displays detailed port information.                                |
|                    | vlan          | Displays VLAN port table summary.                                  |
| Command History    | Release       | Modification                                                       |
|                    | 7.6           | This command was introduced in a release earlier than Release 7.6. |
|                    |               |                                                                    |

The following example shows how to display information about an individual wireless LAN controller port:

```
(Cisco Controller) > show port 1
      STP
           Admin Physical Physical
                                Link
                                     Link
                                           Mcast
           Mode Mode Status
Pr Type Stat
                              Status Trap Appliance
                                                POE
  ___
_____
                       1000 Full Down Enable Enable
1 Normal Disa Enable Auto
                                                N/A
```

Ŵ

**Note** Some WLAN controllers may not have multicast or Power over Ethernet (PoE) listed because they do not support those features.

The following example shows how to display a summary of all ports:

| (C:     | lsco Contr         | oller) >     | show po | rt summary |        |        |         |      |           |     |
|---------|--------------------|--------------|---------|------------|--------|--------|---------|------|-----------|-----|
|         |                    | STP          | Admin   | Physical   | Phys   | sical  | Link    | Link | k Mcast   |     |
| Pr<br>S | Туре<br>FPTуре<br> | Stat         | Mode    | Mode       | Statu  | s Sta  | itus Tr | ap 7 | Appliance | POE |
|         |                    |              |         |            |        |        |         |      |           |     |
| 1<br>N  | Normal<br>otPreser | Forw H       | Enable  | Auto       | 1000 F | ull Up | o En    | able | Enable    | N/A |
| 2<br>N  | Normal<br>otPreser | Disa H<br>nt | Enable  | Auto       | 1000 F | ull Dc | own En  | able | Enable    | N/A |
| 3       | Normal             | Disa H       | Enable  | Auto       | 1000 F | ull Dc | wn En   | able | Enable    | N/A |

NotPresent 4 Normal Disa Enable Auto 1000 Full Down Enable Enable N/A NotPresent

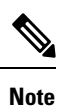

Some WLAN controllers may have only one port listed because they have only one physical port.

### show profiling policy summary

To display local device classification of the Cisco Wireless LAN Controller (WLC), use the **show profiling policy summary** command.

**Syntax Description** This command has no arguments or keywords.

Command Default None

Command History Release Modification

7.5 This command was introduced.

The following is a sample output of the show profiling policy summary command:

(Cisco Controller) > show profiling policy summary

Number of Builtin Classification Profiles: 88

| ID | Name                 | Parent | Min CM | Valid |
|----|----------------------|--------|--------|-------|
|    | Android              | None   | 30     | Yes   |
| 1  | Apple-Device         | None   | 10     | Yes   |
| 2  | Apple-MacBook        | 1      | 20     | Yes   |
| 2  | Apple-iPad           | 1      | 20     | Yes   |
| 4  | Apple-iPhone         | - 1    | 20     | Yes   |
| 5  | Apple-iPod           | 1      | 20     | Yes   |
| 6  | Aruba-Device         | None   | 10     | Yes   |
| 7  | Avaya-Device         | None   | 10     | Yes   |
| 8  | Avaya-IP-Phone       | 7      | 20     | Yes   |
| 9  | BlackBerry           | None   | 20     | Yes   |
| 10 | Brother-Device       | None   | 10     | Yes   |
| 11 | Canon-Device         | None   | 10     | Yes   |
| 12 | Cisco-Device         | None   | 10     | Yes   |
| 13 | Cisco-IP-Phone       | 12     | 20     | Yes   |
| 14 | Cisco-IP-Phone-7945G | 13     | 70     | Yes   |

I

| 1 | 5 Cisco-IP-Phone-7975              | 13   | 70 | Yes |
|---|------------------------------------|------|----|-----|
| 1 | 6 Cisco-IP-Phone-9971              | 13   | 70 | Yes |
| 1 | 7 Cisco-DMP                        | 12   | 20 | Yes |
| 1 | 8 Cisco-DMP-4400                   | 17   | 70 | Yes |
| 1 | 9 Cisco-DMP-4310                   | 17   | 70 | Yes |
| 2 | 0 Cisco-DMP-4305                   | 17   | 70 | Yes |
| 2 | 1 DLink-Device                     | None | 10 | Yes |
| 2 | 2 Enterasys-Device                 | None | 10 | Yes |
| 2 | 3 HP-Device                        | None | 10 | Yes |
| 2 | 4 HP-JetDirect-Printer             | 23   | 30 | Yes |
| 2 | 5 Lexmark-Device                   | None | 10 | Yes |
| 2 | 6 Lexmark-Printer-E260dn           | 25   | 30 | Yes |
| 2 | 7 Microsoft-Device                 | None | 10 | Yes |
| 2 | 8 Netgear-Device                   | None | 10 | Yes |
| 2 | 9 NintendoWII                      | None | 10 | Yes |
| 3 | 0 Nortel-Device                    | None | 10 | Yes |
| 3 | 1 Nortel-IP-Phone-2000-Series      | 30   | 20 | Yes |
| 3 | 2 SonyPS3                          | None | 10 | Yes |
| 3 | 3 XBOX360                          | 27   | 20 | Yes |
| 3 | 4 Xerox-Device                     | None | 10 | Yes |
| 3 | 5 Xerox-Printer-Phaser3250         | 34   | 30 | Yes |
| 3 | 6 Aruba-AP                         | 6    | 20 | Yes |
| 3 | 7 Cisco-Access-Point               | 12   | 10 | Yes |
| 3 | 8 Cisco-IP-Conference-Station-7935 | 13   | 70 | Yes |
| 3 | 9 Cisco-IP-Conference-Station-7936 | 13   | 70 | Yes |
40 Cisco-IP-Conference-Station-7937 13 70 Yes

## show qos

To display quality of service (QoS) information, use the show qos command.

| Syntax Description | bronze                                                                                                    | Displays QoS information for the bronze profile of the WLAN.   |  |
|--------------------|----------------------------------------------------------------------------------------------------|----------------------------------------------------------------|--|
|                    | gold                                                                                                    | Displays QoS information for the gold profile of the WLAN.     |  |
|                    | platinum                                                                                                    | Displays QoS information for the platinum profile of the WLAN. |  |
|                    | silver Displays QoS information for the silver profile of the WI                                                                                                    |                                                                |  |
| Command Default    | None.                                                                                                    |                                                                |  |
|                    | This example show                                                                                                    | vs how to display QoS information for the gold profile:        |  |
|                    | Description.For Video ApplicationsMaximum Priority.videoUnicast Default Priority.videoMulticast Default Priority.videoPer-SSID Rate Limits.UpstreamDownstreamAverage Data Rate.0 0Average Realtime Data Rate.0 0Burst Data Rate.0 0Burst Realtime Data Rate.0 0Per-Client Rate Limits.UpstreamDownstreamAverage Realtime Data Rate.0 0Burst Realtime Data Rate.0 0Burst Realtime Data Rate.0 0Burst Realtime Data Rate.0 0Burst Data Rate.0 0Burst Data Rate.0 0Burst Realtime Data Rate.0 0Burst Realtime Data Rate.0 0Burst Realtime Data Rate.0 0Burst Realtime Data Rate.0 0Burst Realtime Data Rate.0 0Burst Realtime Data Rate.0 0Burst Realtime Data Rate.0 0Burst Realtime Data Rate.0 0Burst Realtime Data Rate.0 0 |                                                                |  |
|                    | 802.11a Customiz<br>ecwmin<br>ecwmax<br>aifs<br>txop                                                                                                    | zed EDCA Settings:<br>                                         |  |
|                    | 802.11a Customiz<br>Packet retry tim<br>Not retrying thr<br>Disassociating t<br>Time out value                                                                                                    | zed packet parameter Settings:<br>ne                           |  |

**Related Commands** config qos protocol-type

## show qos qosmap

To see the current QoS map configuration, use the  $\mathbf{show}\ \mathbf{qos}$  command.

|                    | show qos qosmap |                              |  |
|--------------------|-----------------|------------------------------|--|
| Syntax Description | qosmap          | Displays the current QoS map |  |
| Command Default    | None            |                              |  |
| Command History    | Release         | Modification                 |  |
|                    |                 |                              |  |

The following example shows the current QoS map configuration:

show qos qosmap

## show queue-info

To display all the message queue information pertaining to the system, use the **show queue-info** command.

show queue-info

This command has no arguments or keywords. **Syntax Description** 

None **Command Default** 

**Command History** 

**Release Modification** 7.5

This command was introduced.

The following is a sample output of the show queue-info command.

(Cisco Controller) > show queue-info

Total message queue count = 123

| Queue Name          | Allocated | InUse | MaxUsed |
|---------------------|-----------|-------|---------|
| PRINTF-Q            | 256       | 0     | 0       |
| dtlqueue            | 4096      | 0     | 6       |
| GRE Queue           | 100       | 0     | 1       |
| dtlarpqueue         | 4096      | 0     | 6       |
| NIM-Q               | 116       | 0     | 1       |
| SIM-Q               | 116       | 0     | 6       |
| DHCP Client Queue   | 8         | 0     | 0       |
| dhcpv6ProxyMsgQueue | 250       | 0     | 0       |
| FDQ-Q               | 30300     | 0     | 3       |
| dot1d_Queue         | 512       | 0     | 29      |
| Garp-Q              | 256       | 0     | 1       |
| dot3ad_queue        | 1024      | 0     | 0       |
| DEBUG-Q             | 8192      | 0     | 8       |
| LOGGER-Q            | 8192      | 0     | 5       |
| TS-Q                | 256       | 0     | 0       |

The following table describes the significant fields shown in the display.

## Table 5: show queue-info Field Descriptions

| Field      | Description                                                                                                    |
|------------|----------------------------------------------------------------------------------------------------|
| Queue Name | Name of the task message queue.                                                                                        |
| Allocated  | Memory size, in bytes, of the message queue.                                                                           |
| InUse      | Queue that is currently used. A value of 0 indicates that there are no messages that have to be processed by the task. |

| Field   | Description                                                                  |
|---------|------------------------------------------------------------------------------|
| MaxUsed | Maximum number of messages processed by the task after the controller is up. |